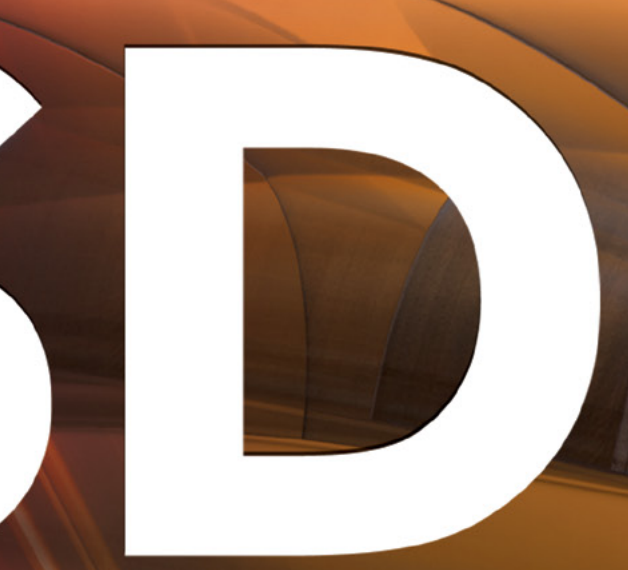

## FOR NOVICE AND ADVANCED USERS

# **NetBSD** DEPLOYING NETBSD ON

# THE CLOUD USING AWS EC2

NETBSD, SAMBA, NFS, AND VSFTPD

HOW TO MANIPULATE

DRAGONFLYBSD AS BACKUP SERVERS IN HIFX

SETUP A VOIP SERVER FOR SIP CALLS

VOL.8 NO.03 ISSUE 03/2014(56) 1898-9144

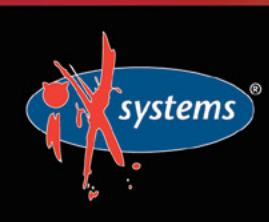

855-GREP-4-IX www.iXsystems.com Enterprise Servers and Storage for Open Source

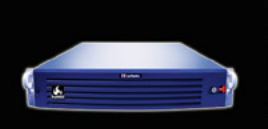

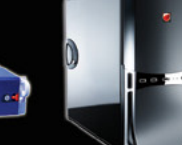

- Rock-Solid Performance
- Professional In-House Support

## FREENAS MINI STORAGE APPLIANCE

## IT SAVES YOUR LIFE.

#### HOW IMPORTANT IS YOUR DATA?

Years of family photos. Your entire music and movie collection. Office documents you've put hours of work into. Backups for every computer you own. We ask again, *how important is your data*?

#### NOW IMAGINE LOSING IT ALL

Losing one bit - that's all it takes. One single bit, and your file is gone.

The worst part? You won't know until you absolutely need that file again.

#### THE SOLUTION

The FreeNAS Mini has emerged as the clear choice to save your digital life. No other NAS in its class offers ECC (error correcting code) memory and ZFS bitrot protection to ensure data always reaches disk without corruption and *never degrades over time*.

No other NAS combines the inherent data integrity and security of the ZFS filesystem with fast on-disk encryption. No other NAS provides comparable power and flexibility. The FreeNAS Mini is, hands-down, the best home and small office storage appliance you can buy on the market. **When it comes to saving your important data, there simply is no other solution.** 

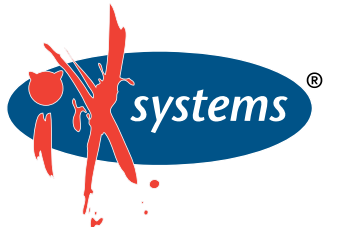

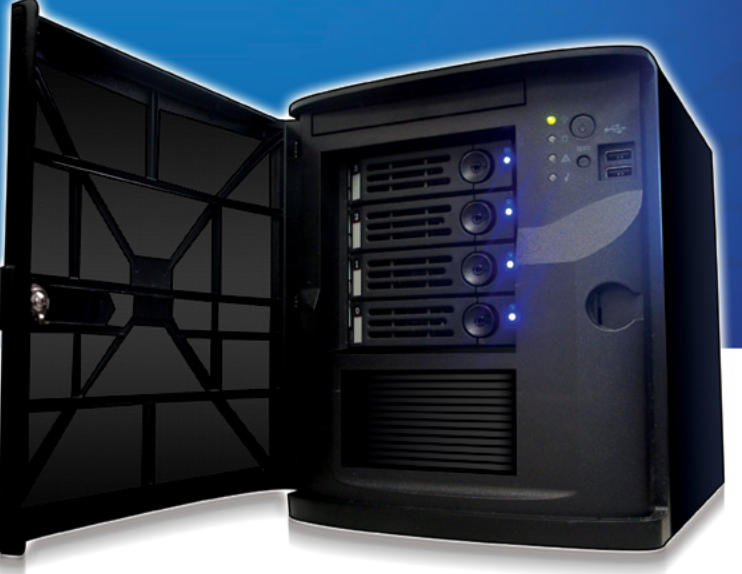

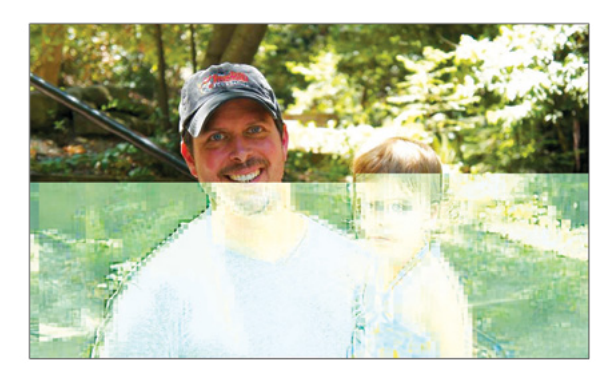

Example of one-bit corruption

#### The Mini boasts these state-of-theart features:

- 8-core 2.4GHz Intel<sup>®</sup> Atom<sup>™</sup> processor
- Up to 16TB of storage capacity
- 16GB of ECC memory (with the option to upgrade to 32GB)
- 2 x 1 Gigabit network controllers
- Remote management port (IPMI)
- Tool-less design; hot swappable drive trays
- FreeNAS installed and configured

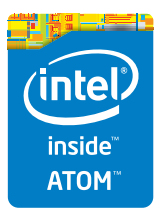

http://www.iXsystems.com/mini

## **FREENAS CERTIFIED** STORAGE

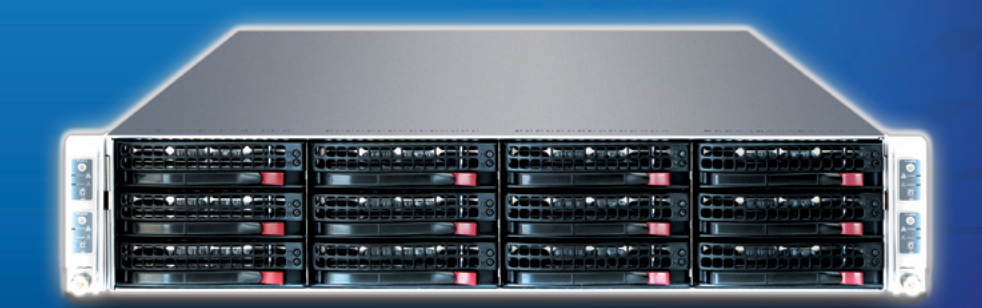

#### With over six million downloads, FreeNAS is undisputedly *the* most popular storage operating system in the world.

Sure, you could build your own FreeNAS system: research every hardware option, order all the parts, wait for everything to ship and arrive, vent at customer service because it *hasn't*, and finally build it yourself while hoping everything fits - only to install the software and discover that the system you spent *days* agonizing over **isn't even compatible**. Or...

#### MAKE IT EASY ON YOURSELF

As the sponsors and lead developers of the FreeNAS project, iXsystems has combined over 20 years of hardware experience with our FreeNAS expertise to bring you FreeNAS Certified Storage. **We make it easy to enjoy all the benefits of FreeNAS without the headache of building, setting up, configuring, and supporting it yourself.** As one of the leaders in the storage industry, you know that you're getting the best combination of hardware designed for optimal performance with FreeNAS.

#### Every FreeNAS server we ship is...

- » Custom built and optimized for your use case
- » Installed, configured, tested, and guaranteed to work out of the box
- » Supported by the Silicon Valley team that designed and built it
- » Backed by a 3 years parts and labor limited warranty

As one of the leaders in the storage industry, you know that you're getting the best combination of hardware designed for optimal performance with FreeNAS. **Contact us today for a FREE Risk Elimination Consultation with one of our FreeNAS experts.** Remember, every purchase directly supports the FreeNAS project so we can continue adding features and improvements to the software for years to come. **And really - why would you buy a FreeNAS server from** *anyone* else?

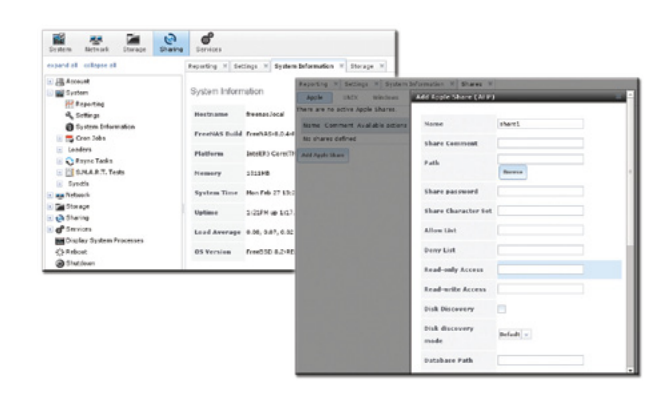

#### FreeNAS 1U

- Intel® Xeon® Processor E3-1200v2 Family
- Up to 16TB of storage capacity
- 16GB ECC memory (upgradable to 32GB)
- 2 x 10/100/1000 Gigabit Ethernet controllers
- Redundant power supply

#### FreeNAS 2U

- 2x Intel® Xeon® Processors E5-2600v2 Family
- Up to 48TB of storage capacity
- 32GB ECC memory (upgradable to 128GB)
- 4 x 1GbE Network interface (Onboard) -(Upgradable to 2 x 10 Gigabit Interface)
- Redundant Power Supply

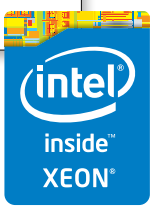

#### http://www.iXsystems.com/storage/freenas-certified-storage/

#### **EDITOR'S WORD**

#### Dear Readers,

Hope you are all fine. This issue of BSD magazine is devoted to NetBSD. We worked with highly skilled professionals to give you many valuable articles.

Our opening article is written by Diego Montalvo. He wrote about his own experiences with NetBSD. Working on the development of #pozr, a free developer hosting service, you need to decide to use different flavors of BSD and Linux. Yes Linux... . Diego decided to tell you how to use NetBSD as the web server. In this article Diego will provide you with the steps you will need to deploy your own NetBSD cloud server on AWS EC2. You will learn more about AWS Basics and how to configure an EC2 Instance and how to create a NetBSD Virtual Server.

If you want to read about NetBSD, you need to check the next article: Creating a multi-purpose file server for SOHO business environments with NetBSD, Samba, NFS, and Vsftpd witten by Antonio Francesco Gentile.

In this article Antonio will address two architectures with respect to sharing in the local network: NFS service, historically used in UNIX-like OSes, but now also running on Windows platforms and the Samba service (currently known as CIFS) typical of Windows environments.

In order to manage access to files remotely, the choice fell on the vsftpd daemon configured properly in order to interact with SSL certificates and establish encrypted tunnels in which to flow the traffic data; for example, for connections of type "roadwarrior".

You will find a lot of useful tips here to create the multi-purpose file server.

Please remember to try your skills as a graphic designer and read the next article by Rob Somerville. Rob will continue to look at graphic design basics, and how to use the most popular Open Source graphics software – The Gimp. You will learn in this series how to manipulate images like a design pro.

As always you need to read Rob's next column to see what he prepared for you this time.

Those are just a few of the articles you will find in the magazine. I wish you all good reading and I hope you will learn some new things!

> Best regards, BSD Team

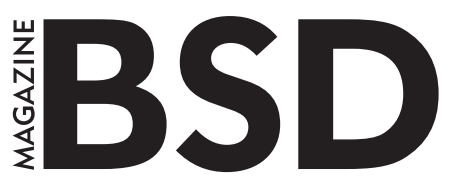

Editor in Chief: Ewa Dudzic ewa.dudzic@software.com.pl

#### Contributing:

Michael Shirk, Andrey Vedikhin, Petr Topiarz, Charles Rapenne, Anton Borisov, Jeroen van Nieuwenhuizen, José B. Alós, Luke Marsden, Salih Khan, Arkadiusz Majewski, BEng, Toki Winter, Wesley Mouedine Assaby

**Top Betatesters & Proofreaders:** Annie Zhang, Denise Ebery, Eric Geissinger, Luca Ferrari, Imad Soltani, Olaoluwa Omokanwaye, Radjis Mahangoe, Mani Kanth, Ben Milman, Mark VonFange

> Special Thanks: Annie Zhang Denise Ebery

Art Director: Ireneusz Pogroszewski

DTP: Ireneusz Pogroszewski ireneusz.pogroszewski@software.com.pl

> Senior Consultant/Publisher: Paweł Marciniak pawel@software.com.pl

CEO: Ewa Dudzic ewa.dudzic@software.com.pl

Production Director: Andrzej Kuca andrzej.kuca@software.com.pl

> Publisher: Hakin9 Media SK 02-676 Warsaw, Poland Postepu 17D Poland worldwide publishing editors@bsdmag.org www.bsdmag.org

Hakin9 Media SK is looking for partners from all over the world. If you are interested in cooperation with us, please contact us via e-mail: editors@bsdmag.org.

All trademarks presented in the magazine were used only for informative purposes. All rights to trademarks presented in the magazine are reserved by the companies which own them.

#### NetBSD

#### Deploying NetBSD on the Cloud Using AWS EC2. Part 1

#### **Diego Montalvo**

Working on the development of #pozr, a free developer hosting service, you need to decide to use different flavors of BSD and Linux. Yes Linux.... Diego decided to tell you how to use NetBSD as the web server. In this article Diego will provide you with the steps you will need to deploy your own NetBSD cloud server on AWS EC2. You will learn more about AWS Basics and how to configure an EC2 Instance and how to create a NetBSD Virtual Server.

#### Creating a multi-purpose file server for SOHO business environments with NetBSD, Samba, NFS, and Vsftpd

#### Antonio Francesco Gentile

In the UNIX world, there are different ways to implement file and folder sharing. In particular, in this article we will address two architectures with respect to sharing in the local network: NFS service, historically used in UNIXlike OSes, but now also running on Windows platforms and the Samba service (currently known as CIFS) typical of Windows environments. In order to manage access to files remotely, the choice fell on the vsftpd daemon configured properly in order to interact with SSL certificates and establish encrypted tunnels in which to flow the traffic data; for example, for connections of type "roadwarrior".

#### DragonFlyBSD As Backup Servers in HIFX

#### Siju George

DragonFlyBSD, the fork of FreeBSD by founder Matthew Dillon with the long-term goal of providing transparent single system image clustering, supports both the IA-32 & AMD64 platforms. Previously including pkgsrc from the NetBSD project as the package management system, it has recently switched to native Dports, DragonFly's own third-party software build system, based on FreeBSD's Ports Collection. This article will describe how HIFX (hifx. co.in) uses DragonFly for its backup servers, leveraging the features of its HAMMER1 file systems; namely remote mirroring, snapshots, pruning, and dedup in two particular use cases.

#### GIMP

#### **22** Getting to Grips with the Gimp. Part 2 Rob Somerville

In our new series on image manipulation and design, Rob will continue to look at graphic design basics, and how to use the most popular Open Source graphics software – The Gimp. You will learn in this series how to manipulate images like a design pro.

#### 34 Set up a VOIP Server for SIP Calls and Protect it From Bruteforce Attacks in Ubuntu 12.04 LTS

#### **Stavros N. Shiaeles**

VoIP is the initials for Voice Over Internet Protocol. It involves the transmission of voice signals over Internet lines and data networks. VoIP allows users to place phone calls from just about anywhere using broadband Internet. In this tutorial Stavros N. Shiaeles will show you how to set up a VOIP Server using Asterisk 1.8 and install FreePBX, a frontend interface for Asterisk, so that you can easily manage the Asterisk Server from a web interface and make it work without editing configuration files, writing dialplans and many other configurations.

#### A Network Analysis On a Storage Area Network Using Wireshark

#### Sembiante Massimiliano

Wireshark, originally known as Ethereal, is probably the most famous open source packet sniffer and network analysis tool available. This application supports about 1300 protocols through a vast number of filters. Functionalities such as traffic, protocol analysis, and packet dissector make it an extremely versatile tool for security experts, network engineers, and system administrators. This article provides a quick overview of using Wireshark in a SAN environment. Although, network analyzers are powerful software and can be used to troubleshoot complicated issues, at the same time, they can be extremely dangerous when misused or activated through unauthorized access.

#### Column

44 With every business a target for a security attack, are organisations finally grasping the security and data protection nettle or is the issue still being kicked into the long grass? Rob Somerville

# Deploying NetBSD on the Cloud Using AWS EC2: Part 1

Working on the development of #pozr, a free developer hosting service, I decided to use different flavors of BSD and Linux. Yes Linux... Anyway I decided to use NetBSD as the web server. Having usually used FreeBSD, I am now an equal fan of both BSD distributions.

#### You will need...

- Amazon AWS account
- Terminal
- OpenSSL

#### You will learn...

- AWS Basics
- How to configure an EC2 Instance
- Creating a NetBSD Virtual Server

oving forward in this article I will provide you with the steps you will need to deploy your own Net-BSD cloud server on AWS EC2.

#### **Registration and Initial Setup**

Register or Log into your Amazon Web Services (AWS) account.

Once you are logged into the AWS account you will see a list of all the AWS offerings. For the sake of simplicity this article will only cover Elastic Cloud Compute (EC2),

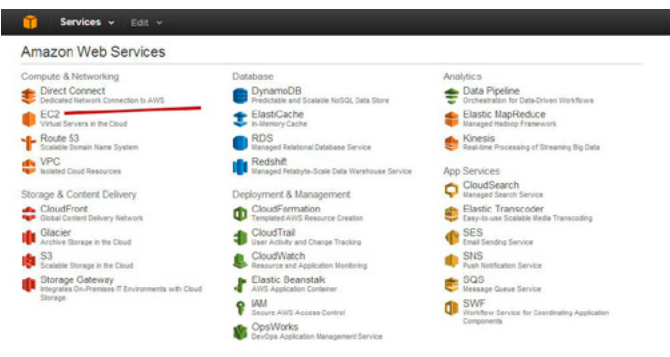

Figure 1. Amazon Web Services

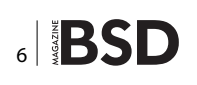

which provides the deployment services for virtual servers in the cloud. (Figure 1)

Click on EC2 "Virtual Servers in the Cloud". Before we begin setting up a new virtual server we will have to setup a *Key Pair* which will allow you to access your server using SSH.

#### Note

If you do not create a Key Pair you will not be able to access your virtual server.

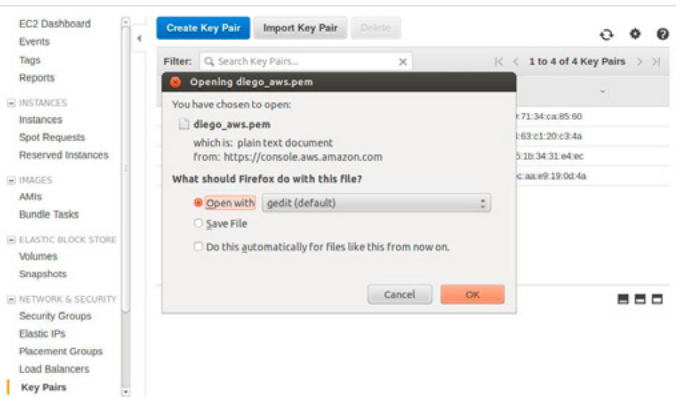

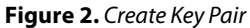

# **BSD Certification**

In the *NETWORK & SECURITY* section choose the *Key Pairs* option. Next click "Create Key Pair", name your key and click Yes. You will be prompted to save your newly created *your\_key.pem* file; save in a directory. (Figure 2)

We will now begin creating an *Amazon Machine Image* (AMI). Back in the *EC2 Dashboard* click on the "Launch Instance" button. (Figure 3)

| Create Instance                                                                                   |      |
|---------------------------------------------------------------------------------------------------|------|
| To start using Amazon EC2 you will want to launch a virtual server, known as an Amazon EC2 instar | ice. |
| Launch Instance                                                                                   |      |
| Note: Your instances will launch in the US East (N. Virginia) region                              |      |

#### Figure 3. Create Instance

Inside the *Choose an Amazon Machine Image* screen, we will be accessing Community AMIs and searching for all public NetBSD images. (Figure 4) For this article I chose the following configuration.

| T Services ~                                          | Edit                  | ¥                                        |                                                                                                    | Diego Hontalvo *              | N. Virginia *    | Help * |
|-------------------------------------------------------|-----------------------|------------------------------------------|----------------------------------------------------------------------------------------------------|-------------------------------|------------------|--------|
| 1. Choose Altil 2. Cho                                | inte inch             | nce Type 3. Ca                           | nfgare instance 4. Add Barage 5. Tag Bratance 6. Configure Decurly Ceoup. 7. Neview                                                                                   |                               |                  |        |
| Step 1: Choos                                         | e an                  | Amazon M                                 | lachine Image (AMI)                                                                                                    |                               | Cancel and       | d Exit |
| An AMI is a template that<br>community, or the AIVS I | t contain<br>Varkelpi | is the software co<br>lace, or you can s | infguration (operating system, application server, and applications) required to aurich your instance. You<br>electione of your own Aldia.                            | u can select an AM provided I | by Artis, our us | KET    |
| Quick Start                                           |                       | Q, netted                                | ×                                                                                                    | IC < 11225                    | of 28 AMIs >     | ж      |
| My AMs<br>AWS Marketplace                             |                       | ۵                                        | Ner83D-4386-6.1.1-20130817-1400 - arm-03455550a                                                                                                    |                               | Select           |        |
| Community AMIs                                        |                       |                                          | Nedlico 6.1.1<br>Bole devisi loje ese Viteologice (yez perjudent                                                                                                    |                               | 32-04            |        |
| Operating system     Amezon Linux     Cont OS         |                       | ٥                                        | NextB3D-add_54-8-3-20121203-0061 - ami-007clc80<br>bolit Man Dac 3 (9922-4) PBT 2112 owng script create_ed_ami.sh<br>Rost decim type etc Vitualization type percented |                               | Select<br>Gi-51  |        |
| Centoo Centoo CopenSultiz                             | 1000                  | ۵                                        | Net2 SC-4385-5.1.4-29140123-1348 - ami-03(2bt)4<br>Net250 5.1.4<br>Rot device too ma                                                                                  |                               | S2-01            |        |
| Cother Linux                                          | -                     | ۵                                        | Nor830-4284-5.1.3-20120416-1917 - ami-0x71a607<br>Nor850 5.1.2 image with no X11 created Mon Apr 16 18:56-14 POT 2012                                                 |                               | Select<br>32-54  |        |

#### Figure 4. Choose an AMI

NetBSD-x86\_64-6.1.3-20140123-0824 ami-1d90ad74 NetBSD 6.1.3 64Bit

Choose an Instant Type.

#### Note

Instances range from tiny to very large; the greater the processing power and ram the more you will pay. AWS provides a handy calculator so you can calculate your monthly costs. For new AWS account holders you may enroll in the Free Tier program. (Figure 5)

| Size                      | ECUs                                                         | vCPUs                                                               | Memory<br>(GIB)                              | Storage (GIB)                                                          | EBS-Optimized<br>Available (i)                                                  | Network<br>Performant     |
|---------------------------|--------------------------------------------------------------|---------------------------------------------------------------------|----------------------------------------------|------------------------------------------------------------------------|---------------------------------------------------------------------------------|---------------------------|
| t1.micro                  | up to 2                                                      | 1                                                                   | 0.613                                        | EBS only                                                               | -                                                                               | Very Low                  |
|                           |                                                              |                                                                     |                                              |                                                                        |                                                                                 |                           |
| Mic<br>you<br>free<br>pay | rro instances<br>Ir AWS sign-<br>e usage tier<br>(-as-you-go | are eligible f<br>up date, you<br>expires or if y<br>service rates. | or the AWS f<br>get up to 750<br>our usage e | ree usage tier. For t<br>0 hours of micro inst<br>xceeds the free tier | he first 12 months follov<br>tances each month. Wh<br>restrictions, you pay sta | ving<br>en your<br>ndard, |

Figure 5. Micro Instances

The BSD Certification Group Inc. (BSDCG) is a non-profit organization committed to creating and maintaining a global certification standard for system administration on BSD based operating systems.

#### WHAT CERTIFICATIONS ARE AVAILABLE?

**BSDA: Entry-level certification** suited for candidates with a general Unix background and at least six months of experience with BSD systems.

**BSDP: Advanced certification** for senior system administrators with at least three years of experience on BSD systems. Successful BSDP candidates are able to demonstrate strong to expert skills in BSD Unix system administration.

#### WHERE CAN I GET CERTIFIED?

We're pleased to announce that after 7 months of negotiations and the work required to make the exam available in a computer based format, that the BSDA exam is now available at several hundred testing centers around the world. Paper based BSDA exams cost \$75 USD. Computer based BSDA exams cost \$150 USD. The price of the BSDP exams are yet to be determined.

Payments are made through our registration website: https://register.bsdcertification.org//register/payment

#### WHERE CAN I GET MORE INFORMATION?

More information and links to our mailing lists, LinkedIn groups, and Facebook group are available at our website: http://www.bsdcertification.org

Registration for upcoming exam events is available at our registration website: https://register.bsdcertification.org//register/get-a-bsdcg-id

#### NETBSD

Once in *Configure Instance Details* choose an *Availability Zone, us-east-1c* for example. When deploying additional EBS images make sure they are created in the same Availability Zone as your EC2 instance. If not you will not be able to attach the extra storage to your instance.

When creating an instance you will be given the option of using Elastic Block Storage (EBS) which in short is an attached storage which is independent of the virtual machine. EBS provides a layer of data protection, for example if your VM becomes corrupted or must be recreated, your EBS can always be reattached to another instance without data loss.

Once in the Configure Security Group screen you will be given the option of using a new or existing security group. I would recommend creating your own; that way you can open and close ports as you see fit.

#### Note

Security groups work as a firewall between open ports and your instance. For example web traffic on port 80 (0.0.0.0/0) or SSH port 22 (0.0.0.0/0). (0.0.0.0.0) allows traffic from any ip address.

In the last screen before you launch your instance you will be able to review and edit all options. Once you have reviewed your configuration click *Launch*. You will now be prompted to *Select an existing key pair or create a new key pair*. Choose the key pair you created in step four of this tutorial. (Figure 6)

| rom a  | Select an existing key pair or create a new key pair                                                                                                    | ×                              |
|--------|----------------------------------------------------------------------------------------------------|--------------------------------|
| in y   | A key pair consists of a <b>public key</b> that AWS stores, and a <b>private key file</b> that you store. To<br>they allow you to connect to your instance securely. For Windows AMIs, the private key file is re<br>to obtain the password used to log into your instance. For Linux AMIs, the private key file allows<br>securely SSH tind your instance. | gether,<br>equired<br>s you to |
| EBS-   | Choose an existing key pair                                                                                                    |                                |
| ion by | Select a key pair                                                                                                    |                                |
|        | diego_aws                                                                                                    |                                |
|        | $\overline{\mathcal{C}}$ i acknowledge that i have access to the selected private key file (diego_aws.pem), and t without this file, I won't be able to log into my instance.                                                                                                    | hat                            |
| 1      |                                                                                                    |                                |

Figure 6. Create a New Key Pair

Check the "I Acknowledge that..." and click *Launch Instances*. The creation process sh – ould take a few minutes. Once the instance is up and running a green dot will appear under the *Instance State* tab of *EC2 Dashboard*.

#### **Connecting to Your Instance**

Launch the terminal and type the following SSH connection command while changing your pem file location and EC2 public address. (Figure 7)

#### Resources

Amazon Web Services: http://aws.amazon.com AWS Free Tier Program: http://aws.amazon.com/free/ The NetBSD Project: http://www.netbsd.org/ NGINX: http://nginx.org/

#### # ssh -v -i /your-pem-file\_location/diego/diego\_aws.pem root@ec2-123-12-123-123.compute-1.amazonaws.com

| tmpfs                                                                       | 304236               | 0 304236        | 0% /dev/shm                |
|-----------------------------------------------------------------------------|----------------------|-----------------|----------------------------|
| Fec2-user@ip-10-112                                                         | 2-30-125 ~15 sudo s  | su              |                            |
| <pre>[root@ip-10-112-30-<br/>user { 'diego':<br/>ensure =&gt; 'absent</pre> | 125 ec2-user]# pup   | opet resource u | ser dlego                  |
| 3                                                                           |                      |                 |                            |
| [root@ip-10-112-30-<br>user { 'dmontal7':                                   | 125 ec2-user]# pup   | opet resource u | ser dmontal7               |
| ensure                                                                      | => 'present',        |                 |                            |
| gid                                                                         | => '508',            |                 |                            |
| groups                                                                      | => ['22only'],       |                 |                            |
| home                                                                        | => '/var/app/curre   | ent/pozr/shit/' |                            |
| password                                                                    | => '\$6\$rounds=2541 | 12SUEQRRHnRTxsw | 1Tj8\$xoU5bKK4SlrPtt2gijzH |
| gvW7NdSDC09Iw91EwX1                                                         | LMtMBjVYyv2wJ2TDU00  | OSM9qp3VY5kXjJ7 | hfzVmINR05.',              |
| password_max_age                                                            | => '999999',         |                 |                            |
| password_min_age                                                            | => '0',              |                 |                            |
| shell                                                                       | => '/bin/bash',      |                 |                            |
| utd                                                                         | => '501',            |                 |                            |
| }                                                                           |                      |                 |                            |
| [root@ip-10-112-30-                                                         | 125 ec2-user]# Wri   | ite failed: Bro | ken pipe                   |
| diego@diego-Virtual                                                         | Box:~\$ ssh -v -i    | /home/diego/Doc | uments/diego_aws.pem root  |
| - 123-165                                                                   | S.compute-1.amazona  | aws.com         |                            |

#### Figure 7. Terminal

Upon a successful connection you will be presented with a pleasant *Welcome to NetBSD – Amazon EC2 Instance* screen. (Figure 8)

| Welcome to NetBSD - Amazon EC2 image!                                                                                                    |
|----------------------------------------------------------------------------------------------------|
| This system is running a snapshot of a stable branch of the NetBSD operating system, adapted for running on the Amazon EC2 infrastructure.                                                                            |
| The environment is very similar to one provided within a typical Xen domU<br>installation. It contains a small, autonomous environment (including a<br>compiler toolchain) that you can run to build your own system. |
| The file system is lightly populated so you have plenty of space to play wit                                                                                                    |
| should you need a src or pkgsrc tree, please use the "bootstrap" script foun                                                                                                    |
| u<br>under /usr to download them. You can also use the script to set up<br>binary packages using "pkgin":                                                                                                    |
| /usr/bootstrap.sh [src pkgsrc binpkg xbase xsets]                                                                                                    |
| This AMI sends email to the maintainer on first boot, to help get<br>an idea of what is in use at any given time.                                                                                                    |
| You are encouraged to test this image as thoroughly as possible. Should you                                                                                                    |

Figure 8. Welcome to NetBSD Screen

Having read through this article you should have a basic understanding of AWS EC2 and most importantly a fully functional NetBSD cloud server. In part two of this article, I will cover installation of the NetBSD pkgsrc tree, PHP, Nginx and more. So until next time, keep it moving!

#### **DIEGO MONTALVO**

Diego is the chief architect at #pozr. When he is not coding or building web technology, Diego is ranching and skateboarding. He currently resides in both Hebbronville, Texas and San Diego, California. If you have any questions or comments you can contact him at diego@pozr.in.

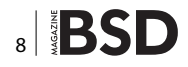

#### UPDATE NOWWITH STIG AUDITING

# CISCO SYSTEMS INC.

Titania's award winning Nipper Studio configuration auditing tool is helping security consultants and enduser organizations worldwide improve their network security. Its reports are more detailed than those typically produced by scanners, enabling you to maintain a higher level of vulnerability analysis in the intervals between penetration tests.

Now used in over 45 countries, Nipper Studio provides a thorough, fast & cost effective way to securely audit over 100 different types of network device. The NSA, FBI, DoD & U.S. Treasury already use it, so why not try it for free at www.titania.com

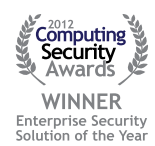

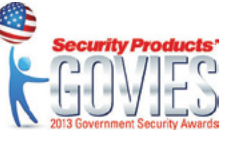

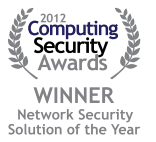

#### www.titania.com

# Creating a Multi-purpose File Server for SOHO Business Environments with **NetBSD, Samba, NFS, and Vsftpd**

More and more frequently, it is very useful to centralize commonly used files on a dedicated server within the workplace. This particular host is a defined file server, which is where the files containing the templates used for business forms or archives relating to company history are stored. A point in favor of this approach is the fact that using a restricted number of hosts for storage makes it easy to schedule their backups and obtain a copy of important files or simple historical archives.

#### What you will learn...

- Create a File server with NFS
- Create a File server with CIFS ( Samba )
- Create a File server with Vsftpd and SSL Certificates

n the UNIX world, there are different ways to implement file and folder sharing. In particular, in this article we will address two architectures with respect to sharing in the local network:

- NFS service, historically used in UNIX-like OSes, but now also running on Windows platforms
- The Samba service (currently known as CIFS) typical of Windows environments

In order to manage access to files remotely, the choice fell on the vsftpd daemon configured properly in order to interact with SSL certificates and establish encrypted tunnels in which to flow the traffic data; for example, for connections of type "roadwarrior".

#### What you should know...

- Basic network infrastructure concepts
- NetBSD kernel compiling

#### **Samba Server Configuration**

Samba is a widely used open-source software, which allows users to share resources such as printers and directories between hosts on a network. It basically uses the SMB (server message block) native Microsoft, which itself is based on the NetBios protocol (network basic input output system) developed by IBM. Samba packages are available in the standard repositories, but to have the latest patched version, it's better to install them using pkgsrc:

# cd /usr/pkgsrc/net/samba

Then to launch the installer:

```
# make install clean
```

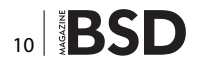

To run Samba, we have to start two services daemons, smbd and nmbd, that are managed by the configuration file /usr/pkg/etc/samba/smb.conf.

The configuration parameters are supplied in the form option = value; the file is divided into sections that define a share (share), in addition to the general section [global]. Each section is indicated between brackets: [printers]. Comment lines are preceded by an asterisk (#) or semicolon (;). Rows of configuration can span multiple lines smb. conf using a backslash (\) at the end of the line. The options and values are not case sensitive, but if you specify a path in the file system, that is case sensitive. To separate a series of values one can use either a comma (,) or spaces (). One can also use variables, preceded by the percent (%) within the values (eg, path = /home/%u).

You can include another configuration file in smb.conf
with the include option ( e.g. include =/usr/pkg/etc/
samba/smb.conf.%A). The configuration options fall under
two basic types:

- Global; appear only in the [global] section and define the behavior (very general Samba Server)
- Share; appear in share and define the specific behavior with regard to the specific share. If they appear in the [global] define the default behaviors.

Any option must be included in a section. These are the following special sections:

 [global] Always present, usually at the beginning of the file. Defines the default options that apply to all

**Listing 1.** Samba configuration file commented line by lineThe [global] section

```
[global]
workgroup = wg_name;
guest account = nobody;
netbios = NBSDSMBSRV
load printers = yes
printing = bsd
printcap name = /etc/printcap
force printername = yes
security = USER
allow hosts = 127.0.0.1 192.168.88.0/24
username map = /usr/pkg/etc/samba/smbusers
server string = DATA SERVER
create mask = 0755
smb passwd file = /usr/pkg/etc/samba/smbpasswd
```

shares (can be overridden by options otherwise present in the specific sections) and the general parameters of the server configuration.

- [printers] A special section used to share network access to printers
- [homes] A special section that coincides with the home directory of an authenticated user. In fact it is sharing with the generic name of the user who logs on to Samba.
- workgroup: SAMBA information that must enter the linux machine in the specified group ;
- printing: set to allow Samba to use any configuration for printers;
- Load printers: loads the list of printers managed by the printing daemon.
- netbios: the name by which the server is visible on the network.
- security: set to 'USER'; only authorized users can access via password.
- Allow hosts: indicates the networks where the service is made available;
- Username map: mapping files between samba and system users;
- Server string: label that describes the function of the server;
- Create mask: managing default permissions on files created in the shares;
- Smb passwd file: A file that stores your login credentials;

#### The [homes] section

This section allows users logged on the Windows machine to access their Home Directory Linux.

```
[homes ]
Comment = Home directory
browsable = no
read only = no
printable = no
create mode = 0750
```

- comment: configures the comment of the shared directory on the Windows client;
- browsable: set to no prevents the resource to be viewed by all users;
- · read only: enables you to write to the directory;
- printable: if it is not a printer you do not enable this field;
- create mode: all files created by the user will have windows of these preconfigured allowed here.

#### NETBSD

#### The [public] share

```
[public]
```

```
comment = Public Directory
path = /usr/local/share
browsable = yes
read only = no
public = yes
create mode = 0777
```

The directory  $\scalshare$  will have the following characteristics:

- · Will be "visible" and usable by everyone,
- Will be writable
- The files that will be stored will have rwx permissions for everyone.

#### The [printers] section

```
[printers ]
comment = Printer
path = /var/spool/samba
printable = yes
use client driver = yes
browsable = yes
```

Listing 2. A simple Samba configuration file for a small LAN

```
# Soho LAN smb.conf
```

#### [global]

```
workgroup = MYGROUP
server string = Samba %v (%h)
security = user
load printers = yes
```

#### [homes]

```
comment = Home Directories
browseable = no
writable = yes
```

```
[ShareReadOnly]
```

```
comment = DirectorY Read Only
path=/usr/shared
browseable = no
writable = no
browseable = yes
valid users = user1
```

To access the print queues to change permissions on the directory:

chmod a + rwx /var/spool/samba

- It sets the folder as "Printers"
- · You specify the path
- Specifies that it is a print spooler
- · Forces you to use the drivers installed on the client
- · Emerges as visible by all users

[HP -1220 ]
comment = USB HP 1220 Printer
path = /var/spool/samba
browseable = yes

- HP -1220: Indicates the shared printer queue;
- · Comment: description of the print queue;
- · Path: path to the files of the print queue;
- Browseable: yes is set to be visible to all users.

To automatically start the services at boot time, you must edit /etc/inetd.conf and uncomment the lines:

netbios-ssn stream tcp nowait root /usr/pkg/sbin/smbd netbios-ns dgram udp wait root /usr/pkg/sbin/nmbd

then restart inetd with:

/etc/rc.d/inetd restart

And finally add the following lines to /etc/rc.conf:

```
smbd=YES
nmbd=YES
samba=YES
winbindd=YES
```

Here is one simple example of a configuration for a small LAN: Listing 2. To test the Samba setup, one has to add a valid user to the NetBSD system:

# useradd user1

Add a Windows user to Samba and set the password:

# smbpasswd -a -U user1

Now test the server with your Windows machine. You can also browse the content from a windows machine with NetBSD smbclient:

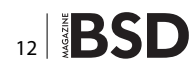

# smbclient //NbsdSmbSrv/shared folder

NbsdSmbSrv is the IP for the windows machine and shared\_folder is the shared directory.

You can also test if your local Samba server is working (see Figure 1-3).

# smbclient -U user1 -L localhost

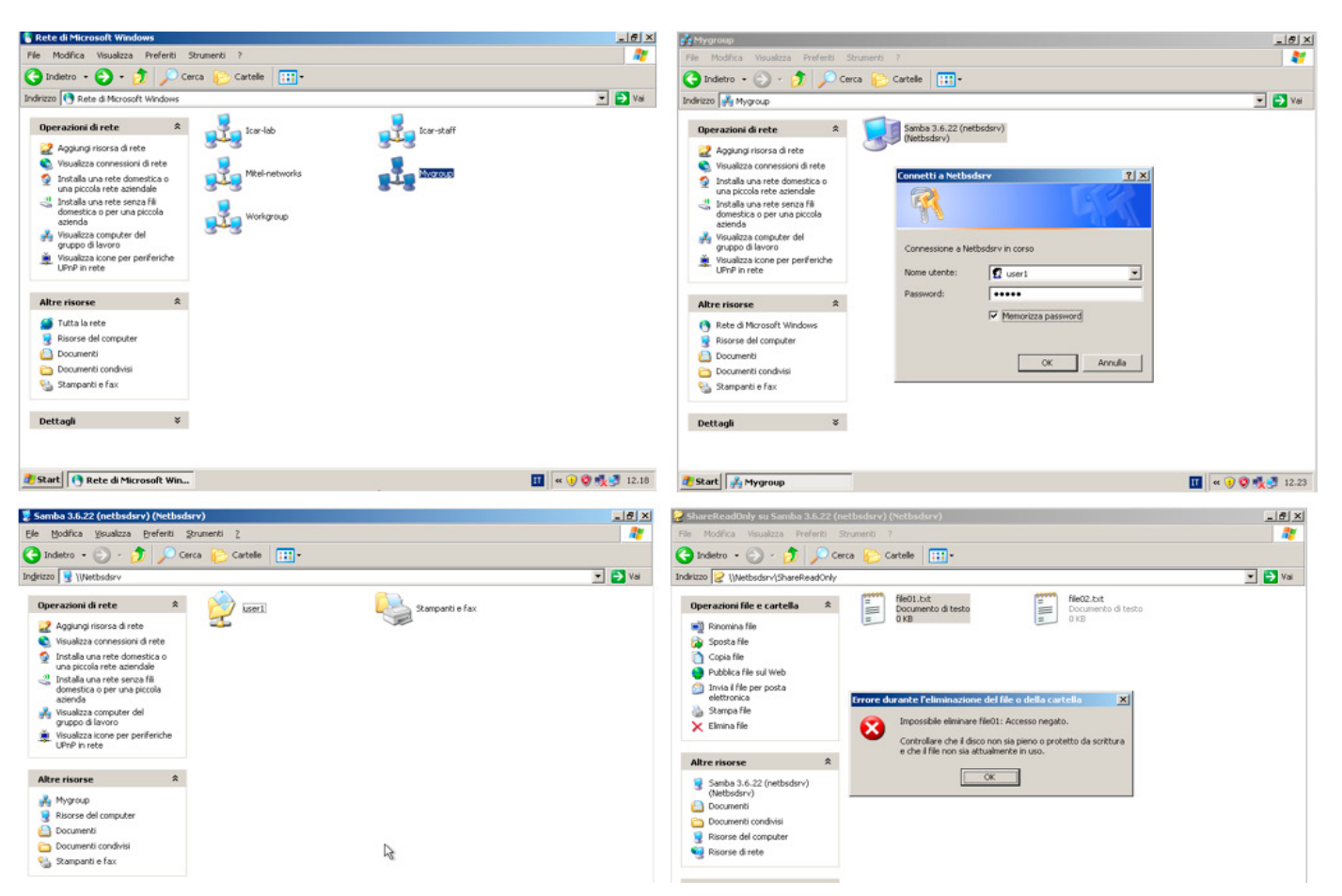

Figure 1. a) Exploring CIFS Workgroups – b) Exploring read/write and read only shares

| 💈 Samba 3.6.22 (netbsdsrv) (Netbsdsrv)                                                                                                    | 💈 Ricorce del computer                                                                                                    | _ 8 ×         |
|----------------------------------------------------------------------------------------------------|----------------------------------------------------------------------------------------------------|---------------|
| File Modifica Visualizza Preferiti Strumenti ?                                                                                                    | File Modifica Visualizza Preferiti Strumenti ?                                                                                                    |               |
| 🕒 Indetro - 🕥 - 🏂 🔎 Corca 🌔 Cartolo 💷-                                                                                                    | 🔇 Indetro - 🕥 - 🧊 🔎 Ceres 🍋 Cartele 🔢 -                                                                                                    |               |
| binde kazu 💡 Weetbodsrv 💽 🔁 Val                                                                                                    | Indirizzo 😼 Kisorse del computer                                                                                                    | 💌 🄁 Yal       |
| Operacioni di rete       Image: Comparisona di rete       Image: Comparisona di rete       Image:                                                                                                    | Processi del sistema     File arclarisati sul computer       Voualeza reformacióni sul<br>sótemia     Image: Cambia monstacióni<br>Cambia monstacióni     Image: Cambia monstacióni       Atter risorse     Recrue di refa<br>Documenti condivisi     Image: Cambia monstacióni       Atter risorse     Recrue di refa<br>Documenti condivisi     Image: Cambia monstacióni       O Documenti condivisi     Perriferiche con archivi rimovitadi                                                                                                    |               |
| Altre risoree     ▲ <sup>*</sup> / <sub>2</sub> Hygrop    Contraits a contraiter size of a contraiter size of | Parnello di controllo      Dettagi     x      useri su Samba 36.522     (netbdayr) (Rebbalary) (2)     Unità di rete      (Intà di rete      visità di rete      visità di rete |               |
| Imere space sotostarice.         Bonne standing and sotostarice.         Bonne standing and sotostarice.         Bonne standisotostari                                                                                                    | Seato discontile: 223 G6<br>Dimensioni totali: 249 G8                                                                                                    | E             |
| a autor 2 active function                                                                                                    | Start 3 same over pressent 3 rearse de compater                                                                                                    | • 5 X V 12-52 |

Figure 2. Mapping NetBSD Samba server Shares on Windows Clients

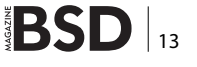

#### **Configuring an NFS server on NetBSD**

In this section, we will use NFS to manage a shared folder /usr/local/nfsshare on the fileserver, which allows us to work on the same files from any computer on the network.

#### A small digression: NIS

NIS (Network Information Service), also known as "Yellow Pages Service", or YP, is a directory management system very similar to LDAP and Microsoft Active Directory and is used to centralize the configuration files such as /etc/hosts and /etc/passwd. An example of the use of NIS is the centralization of accounts to have the same users on each host on the network without the hassle of sync files credentials.

It would be ideal to use a service like YP to ensure that all user IDs NFS/group are on the same server as the client. Otherwise, it will be necessary to maintain sync periodically.

To use NFS, make sure that the kernel has active support for the NFS share, both on the client and on the server. In particular, it will be necessary to uncomment or add the following lines in the file kernel:

file-system NFS # Network File System client

the server must also have the following option:

options nfsserver # Network File System server

NFS setup is very simple. The system manager has to simply enter all the directories that they want to export in /etc/exports file before starting the NFS daemon. In our example we have:

```
/usr/local/nfsshare -network 192.168.88.0 -mask
255.255.0.0 -maproot = root
```

This will export the /usr/local/nfsshare folder on 192.168.88.x LAN only and is the required maproot line because otherwise the client will not have superuser root access. Now, start the daemons and NFS mount daemon (mountd and nfsd) as root on your server, in that order.

root@nfs-server# /etc/rc.d/rpcbind start root@nfs-server# /etc/rc.d/mountd start root@nfs-server# /etc/rc.d/nfsd start root@nfs-server# /etc/rc.d/nfslocking start

To start NFS at server startup, you need to enter in the file  $\ensuremath{\mathsf{/etc/rc.conf}}$ :

nfs\_server=yes
rpcbind=yes
mountd=\${nfs\_server}
lockd=\${nfs\_server}
statd=\${nfs\_server}

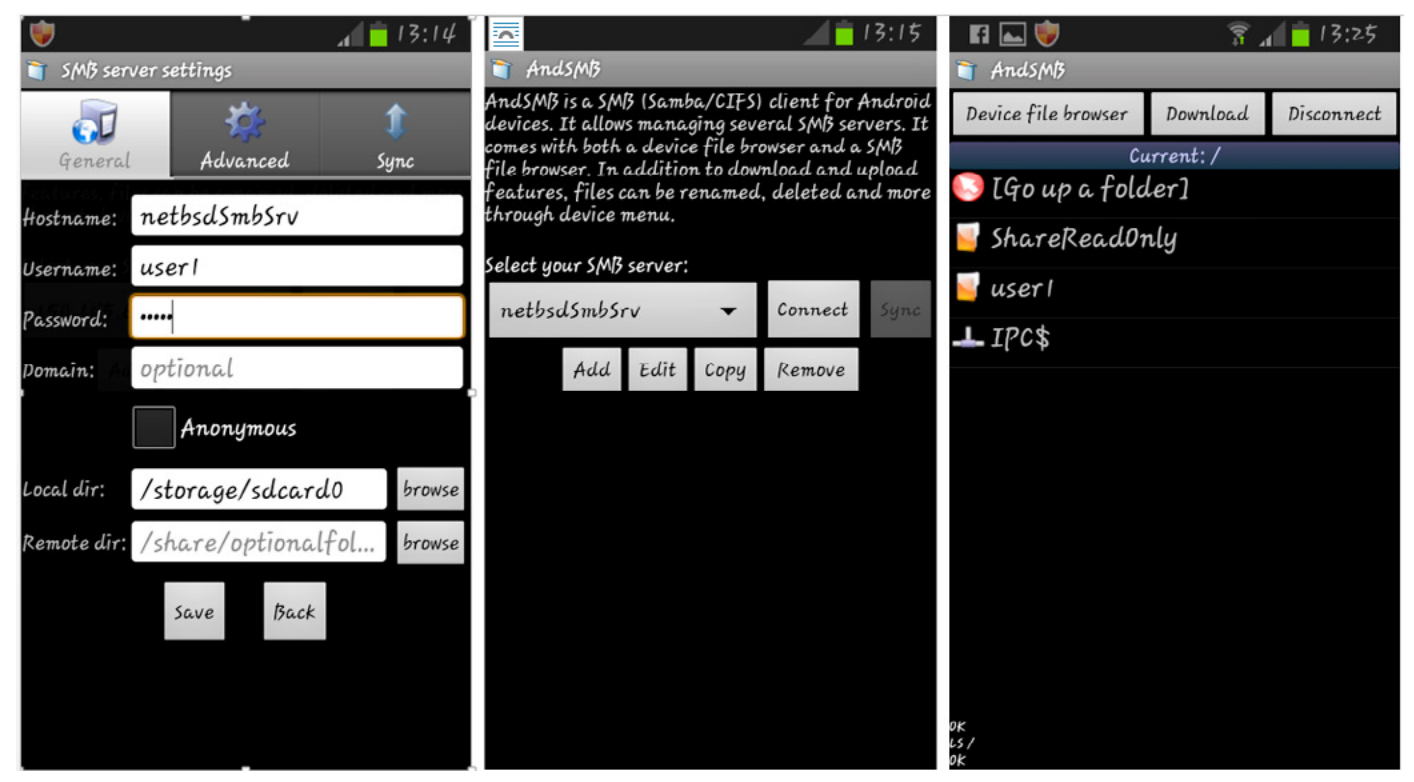

Figure 3. Using NetBSD Samba server Shares on Android Clients

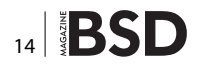

To test the configuration, you can try to mount the folder from a client:

root@nfs-client # mount- t nfs nfs-server:/usr/local/
nfsshare /usr/local/nfsshare

If everything works correctly, just add all NFS volumes to be mounted automatically to /etc/fstab with lines similar to the following:

```
nfs-server:/usr/local/nfsshare
    /usr/local/nfsshare nfs rw
```

To map an NFS share in Windows exported from our NetBSD server, we can use the mount command, but

first we need to install "NFS Client for Windows". If the client OS is Windows 7 Enterprise, Vista Enterprise, or Windows 2008, then the NFS Client setup can be done from the Add/Remove Software wizard in the Control Panel.

If the client OS is Windows 2000, Windows 2000 Service Pack 3, Windows 2000 Service Pack 4, Windows Server 2003 or Windows XP, then we must download the client from this URL: http://www.microsoft.com/en-us/download/ confirmation.aspx?id=274.

If the required services are up and running on your client, you can now mount the NFS share from the command line using the mount command:

mount \\NetBsdNfsSrv\NfsShareFolder K:

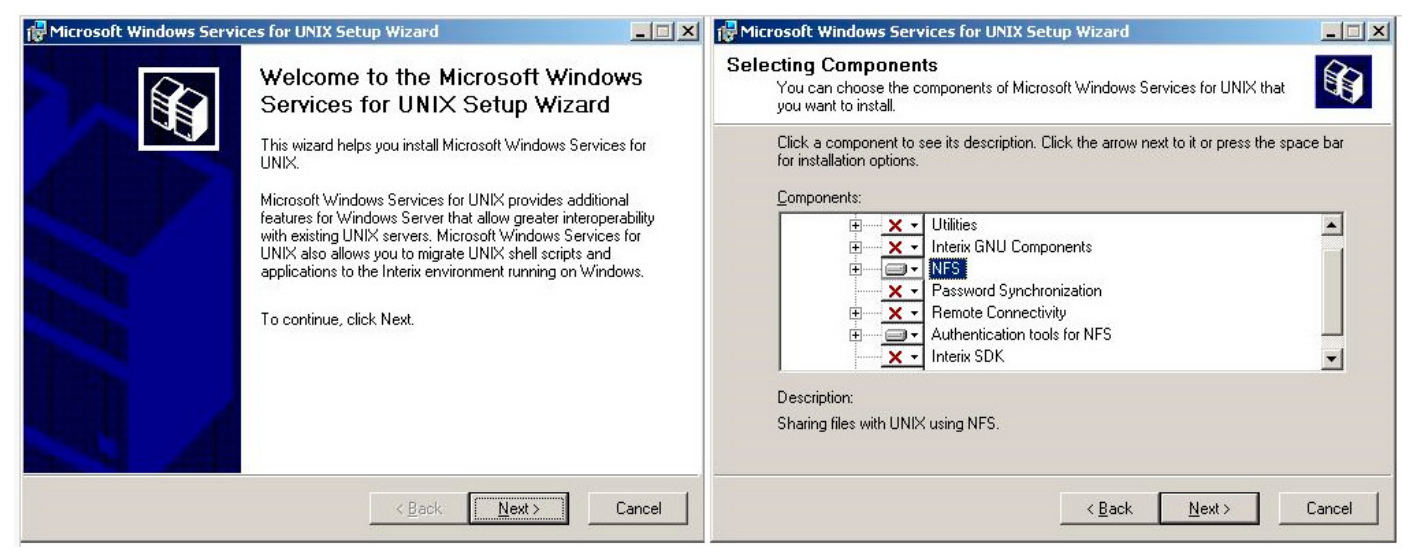

Figure 4. Setup NSF Client/Server Services on Windows Clients (STEP 1)

| 🖟 Microsoft Windows Services for UNIX Setup Wizard                                                                                                    | Microsoft Windows Services for UNIX Setup Wizard                                                                                                    |
|----------------------------------------------------------------------------------------------------|----------------------------------------------------------------------------------------------------|
| User Name Mapping<br>Configure the User Name Mapping server.                                                                                                    | User Name Mapping<br>Configure local User Name Mapping using password and group files.                                                                                                    |
| <u>P</u> emote User Name Mapping Server<br>Type the name of the User Name Mapping server that is already set up in your organization. If<br>a User Name Mapping server is not already set up, it is recommended that you type the name<br>of the server where you plan to install User Name Mapping.                                                                                                    | To provide UNIX user and group names, enter the path and file name of the password and<br>group files for those users and groups. If you have not copied the UNIX password<br>(/etc/passwd) and group (/etc/group) files to this computer, you should do so now and then<br>specify the Windows path and name of those files in the boxes below before you continue. |
| <ul> <li>Local User Name Mapping Server</li> <li>If you have not decided to set up a remote User Name Mapping Server, it is recommended that you set up User Name Mapping on this computer. To install User Name Mapping on this computer, click Next. Setup will configure User Name Mapping to use simple mapping based on how you provide UNIX user and group names.</li> <li>Network Information Service (NIS)</li> <li>Password and group files</li> </ul> | Group file path and name:         Specify the name of the Windows domain that contains the Windows user or group names that you want to map.         Windows domain name:                                                                                                    |
| < <u>B</u> ack <u>N</u> ext> Cancel                                                                                                    | < Back Next > Cancel                                                                                                    |

Figure 5. Setup NSF Client/Server Services on Windows Clients (STEP 2)

#### NETBSD

or by using the mapping resources wizard as shown for Samba shares. If NFS client services are not available in your OS (Windows 7 standard), you can use the Dokan library nfs client. Here is the setup procedure:

Download and install the Dokan library DokanInstall\_X. X.X.exe, installing the Microsoft .NET Framework 4 first. Download and install Neko Drive NekoDrive\_X\_X\_X.7z and launch the application, then change the Target Connection IP address to your server IP and set the version to V3 or V4.

By clicking on "connect", the client should login to our server and to mount the drive in windows, set the Device location and select a Disk name. Make sure Devices is set to the correct item (e.g. \\NetBsdNfsSrv\NfsShareFolder), and finally, by using the mount button, the drive should show up in Windows Explorer (Figure 5).

For Mac OS X clients users must open up the Disk Utility and choose File > NFS Mounts...

Next, they have to click the small plus (+) icon at the bottom and enter a valid NFS URL (IP + PATH), for example: \\NetBsdNfsSrv\NfsShareFolder and enter a Mount location (local mount), for example: /Volumes/myNFs, then they may optionally enable mounts as read-only and, at last, click Verify and OK. If everything went fine, they can open up Finder and browse to /Volumes/myNFs.

#### **Configuring SSL with vsftpd**

Vsftpd (Very Secure FTP Daemon) is an FTP server. It's lightweight, stable and secure for UNIX-like systems and is included in the official repositories, but to enable SSL support one must install it using pkgsrc:

# cd /usr/pkgsrc/net/vsftpd

Edit makefile to add support for SSL and then launch the installer:

# make install clean

Starting with vsftpd configuration, one must know that most of the settings in vsftpd are done by editing the file /etc/vsftpd.conf, which is well documented, so this section highlights only some important changes that you might want to perform. To enable the upload, a specific flag must be set to YES in /etc/vsftpd.conf in order to enable the changes to the file system:

write\_enable = YES

You must set the following line in /etc/vsftpd.conf to allow users to members in /etc/passwd to access the system:

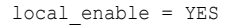

The following line in /etc/vsftpd.conf controls whether anonymous users can log in:

anonymous\_enable = NO # Deny anonymous access

You can set up a chroot environment that prevents the user from leaving his home directory. To do this, add the following lines to /etc/vsftpd.conf:

```
chroot_list_enable = YES
chroot list file = /etc/vsftpd.chroot list
```

The chroot\_list\_file variable specifies the file that contains directives for users to circumscribe. For an even more restrictive directive, you can specify the line:

```
chroot local user = YES
```

**Listing 3.** A simple configuration file for vsftpd with SSL support

```
# FTPES vsftpd.conf
```

listen=YES
anonymous\_enable=NO
local\_enable=YES
write\_enable=YES
chroot\_local\_user=YES
chroot\_list\_enable=NO

```
# Turn on SSL
```

```
ssl_enable=YES
force_local_data_ssl=YES
force_local_logins_ssl=YES
ssl_tlsv1=YES
ssl_sslv2=YES
ssl_sslv3=YES
require_ssl_reuse=NO
ssl_ciphers=HIGH
rsa_cert_file=/etc/ssl/private/vsftpd.pem
```

#listen port=990

```
#force_dot_files=YES
hide_ids=YES
max_per_ip=2
max_clients=20
```

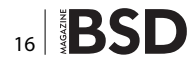

In this way, local users will be limited by default, and the file specified by <code>chroot\_list\_file</code> lists the users that are not within the restricted chroot.

You can prevent users from accessing the FTP server with the addition of two lines in /etc/vsftpd.conf:

```
userlist_enable = YES
userlist file = / etc / vsftpd.user list
```

userlist \_ file now specifies the file that lists users who are not authorized to log in. If you want to restrict access only to certain users, add the line:

userlist deny = NO

The file specified by  $\tt userlist\_file$  now contains the users who are allowed to login.

You can limit the data transfer rate, and the number of client connections per IP and local user by adding the information in /etc/vsftpd.conf:

- local\_max\_rate = 1000000 # Maximum data transfer rate in
   bytes per second
- max\_clients = 50 # Maximum number of clients that can be connected
- max per ip = 2 # Maximum number of connections per IP

#### Using vsftpd in standalone mode, or via inetd

```
#listen = YES # executable in stand-alone mode
listen = NO # executable in inetd mode
```

## To use SSL for the security of FTP, you need to generate an SSL certificate as follows:

# cd /etc/ssl/private

- # openssl req -x509 -nodes -days 7300 -newkey rsa:2048 keyout \\ /etc/ssl/private/vsftpd.pem -out /etc/ssl/
   private/vsftpd.pem
- # chmod 600 /etc/ssl/private/vsftpd.pem

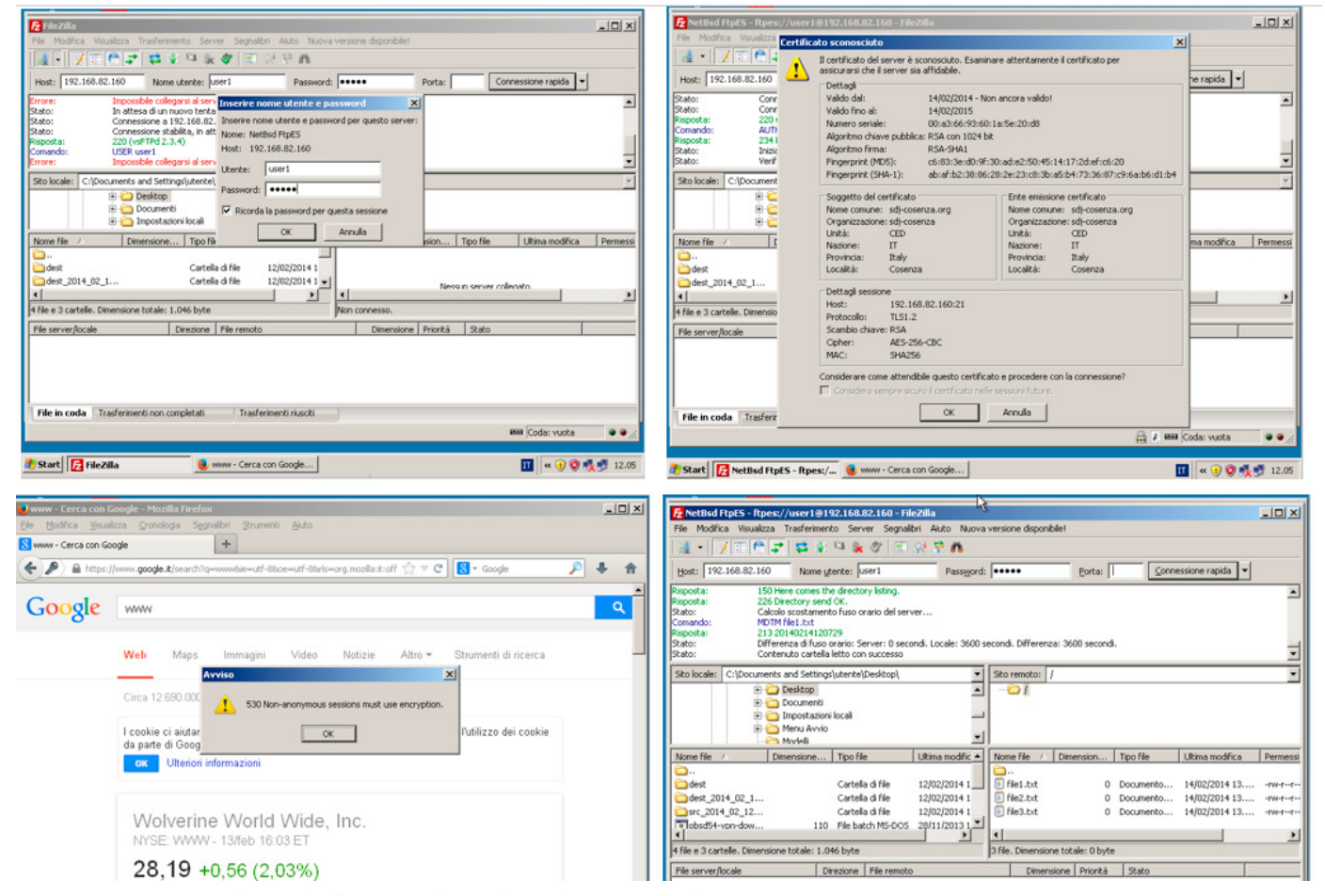

Figure 6. Setup FTPES Client (Filezilla) on Windows (also works in Linux and Mac OSX)

#### NETBSD

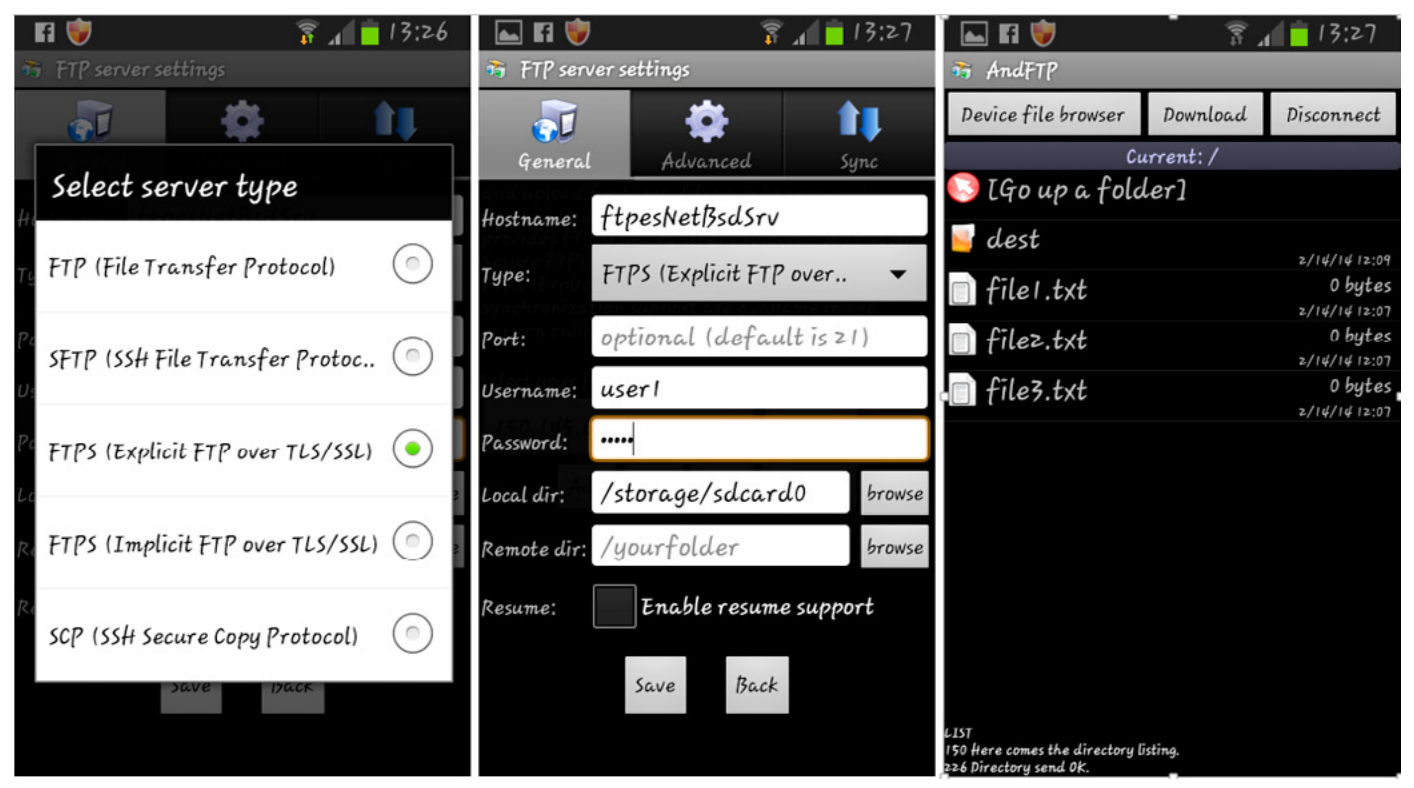

Figure 7. Setup FTPES Client (AndFTP) on Android clients

The server will conduct you through a series of questions about the company and since it is expected to have to be used with guarantees of trust (trusted), it will be better to get one from companies like Symantec and Verisign (Listing 3).

To test the setup, you have to add the following lines to /etc/rc.conf:

vsftpd=YES

and then start the service with:

root@ftps-server# /etc/rc.d/vsftpd start

Finally, try to connect with a client that can handle FTP, such as Filezilla (Figure 6).

If everything works correctly, you will be prompted to accept the certificate and then you can access your files (see Figure 7).

As shown with samba, it's possible to use android phones to connect our secure FTP service.

#### Conclusion

A file server is an important service in networks of any size. Today, there are many cloud services like Dropbox and Google Drive, but for confidentiality reasons, a com-

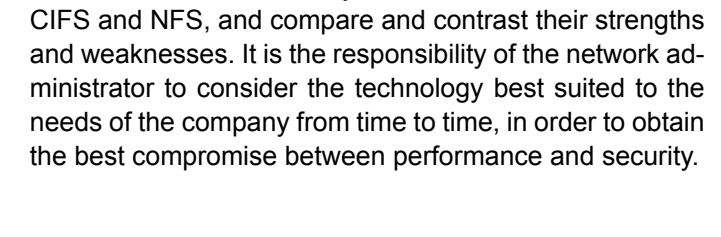

pany may not want to entrust their data to others. So it is

essential to be able to rely on cross-platform and robust

file sharing services. In this article, we wanted to focus on

three of the most commonly used: FTP over SSL, Samba/

#### **ANTONIO FRANCESCO GENTILE**

Antonio Francesco Gentile lives in Calabria, Italy. He is a network and software engineer. He works as a network manager at ICAR CNR (National Research Center) with the "Culture Lab" (http://culture.deis. unical.it), the Department of Telematics at the University of Calabria, the computer science associations "Hacklab Cosenza" (http://hacklab.cosenzainrete.it/) and "Verde Binario" (http://www.verdebinario.org/) and is a freelance columnist for Italian magazines "Linux & C" (http://www.oltrelinux.com/) and "Linux Magazine" (http://www. linuxmagazine.it/).

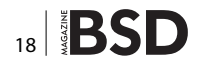

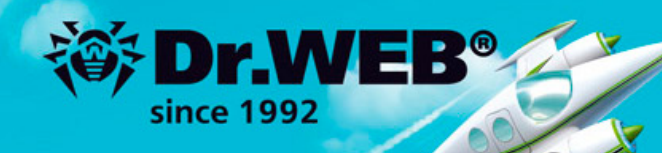

# Dr.Web 9.0 for Windows the rapid response anti-virus

1. Reliable protection against the threats of tomorrow

ERA Dr. Wo

Response

- 2. Reliable protection against data loss
- 3. Secure communication, data transfer and Internet search

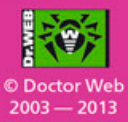

#### www.drweb.com

Free 30-day trial: https://download.drweb.com

New features in Dr.Web 9.0 for Windows: http://products.drweb.com/9

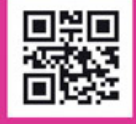

FREE bonus — Dr.Web Mobile Security: https://download.drweb.com/android

# **DragonFlyBSD Part-1**

#### As Backup servers in HIFX (hifx.co.in)

DragonFlyBSD, the fork of FreeBSD by founder Matthew Dillon with the long-term goal of providing transparent single system image clustering, supports both the IA-32 & AMD64 platforms. Previously including pkgsrc from the NetBSD project as the package management system, it has recently switched to native Dports, DragonFly's own third-party software build system, based on FreeBSD's Ports Collection.

#### What you will learn...

• How HIFX (hifx.co.in) uses DragonFly as its backup servers

his article by the grace of God endeavours to describe how HIFX (hifx.co.in) uses DragonFly for its backup servers, leveraging the features of its HAMMER1 file systems; namely remote mirroring, snapshots, pruning, and dedup in two particular use cases.

## The Reasons HIFX uses Dragonfly as its Backup Server are

## Rolling release – by following the development version

Development branch is stable enough for most cases. If I keep an eye on the [Heads UP] mails sent to the DragonFly users list I can avoid trouble. There is no need for major upgrades every six months; I just upgrade little by little weekly or monthly as I have time.

#### 2 500GB disks but no fsck after unclean shutdown

The hammer file system is designed to work without fscks. When working with large disks, this is a major time saver after a crash or unclean shut down.

## Sufficient Redundancy using 'hammer remote mirroring' without RAID parity checks

HAMMER allows to create PFSes (Pseudo File Systems) inside Mother File system which acts as a fully mountable file system. PFSes can be created in two

#### What you should know...

Basic admin skills

modes: Master & Slave. Each PFS has a "unique-uuid" and a "shared-uuid". If the shared-uuid of a Master PFS and a Slave PFS are the same then mirroring (replication) is possible between them. The Master and Slave can be on two different machines thousands of miles apart but connected through the network. Reboots of machines hosting either Slave PFS or Master PFS resumes the replication immediately without long parity checks like that of a RAID system. This simplifies offsite backups very much.

#### Instant (every 5 mins) backup for Windows/Mac OS X/BSD/Linux/Solaris users

Just drag and drop the files you need from backup. All you need is an SMB client. You could share the backup files using NFS or any other sharing mechanism too.

This use case includes developers working on small projects which last only a month or a bit longer. This type of set up will be apt for many organizations which make developments on small projects without the use of any version control system like Git, Mercurial, Subversion or MS VSS. The environment features and backup mechanism typically are:

 On the development server each project is a Samba share in /var/www on a BSD/OS X/Linux system, with

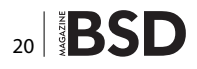

typically Apache/Nginx as a web server and MySQL/ PostgreSQL as database.

 On the DragonFly backup server a master PFS is created with the command

mkdir /pfs/www5mBak && hammer pfs-master /pfs/www5mBak/ www-hot

 Every 5 minutes changes from /var/www from the development server are rsynced with the master PFS on the backup server and a snapshot is taken using the following cron entry in the DragonFly Server

\*/5 \* \* \* \* /usr/pkg/bin/rsync -az --delete root@ development-server:/var/www/ root@dragonfly-server-ip:/ pfs/www5mBak/www-hot/ && hammer snapshot /pfs/www5mbak/ www-hot /pfs/www5mBak "rsync"

 On the DragonFly backup server /pfs/www5mBak is shared using Samba for developers running MAC OS X, BSDs, Linux & MS Windows, who can easily browse project files every five minutes. From a Windows Explorer the backup Samba share on Dragon-FLY will look like Figure 1.

The developers can browse the folder for a particular time for a particular file(s) backup and drag and drop it to the development environment. Each snapshot will have the complete set of files and not just the diffs. We also serve mysql backups every hour in the following way.

The Master PFSes in one DragonFly server are mirrored to a slave PFS in another Dragonfly server at a remote location through the network using ssh.

This part was the greatest success in the company among developers. They have become very relaxed about backups now.

| Eat your Pavortes      | Toos     | Deb                  |             |                    |            |     |
|------------------------|----------|----------------------|-------------|--------------------|------------|-----|
| Sack • 🕐 - 🍞 🔑 5       | Search   | Folders Here         |             |                    |            |     |
| ess 🥪 ((dt)y-bkpsrv(WW | W-Sminsl | lak.                 |             |                    |            | × 🔁 |
|                        |          | Name ~               | Size Type   | Date Modified      | Attributes |     |
| ile and Folder Tasks   | ¥        | 5d-www.              | File Folder | 4/21/2010 10:53 AM |            |     |
|                        |          | C3snap-20100422-1030 | File Folder | 4/20/2010 3:53 PM  |            |     |
| ther Places            | *        | snap-20100422-1025   | File Folder | 4/20/2010 3:53 PM  |            |     |
|                        |          | C shap-20100422-1020 | File Folder | 4/20/2010 3:53 PM  |            |     |
| dily-bkpsrv            |          | C3snap-20100422-1015 | File Folder | 4/20/2010 3:53 PM  |            |     |
| My Documents           |          | C snap-20100422-1010 | File Folder | 4/20/2010 3:53 PM  |            |     |
| My Computer            |          | snap-20100422-1005   | File Folder | 4/20/2010 3:53 PM  |            |     |
| My Network Places      |          | C3shap-20100422-1000 | File Folder | 4/20/2010 3:53 PM  |            |     |
| 9                      |          | C3snap-20100422-0955 | File Folder | 4/20/2010 3:53 PM  |            |     |
|                        |          | c_snap-20100422-0950 | File Folder | 4/20/2010 3:53 PM  |            |     |
| Details                | *        | casnap-20100422-0945 | File Folder | 4/20/2010 3:53 PM  |            |     |
|                        |          | C3shap-20100422-0940 | File Folder | 4/20/2010 3:53 PM  |            |     |
| WWW-SminsBak           |          | snap-20100422-0935   | File Folder | 4/20/2010 3:53 PM  |            |     |
|                        |          | snap-20100422-0900   | File Folder | 4/20/2010 3:53 PM  |            |     |
|                        |          | C3snap-20100422-0925 | File Folder | 4/20/2010 3:53 PM  |            |     |
|                        |          | Cashap-20100422-0920 | File Folder | 4/20/2010 3:53 PM  |            |     |
|                        |          | snap-20100422-0915   | File Folder | 4/20/2010 3:53 PM  |            |     |
|                        |          | cashap-20100422-0910 | File Folder | 4/20/2010 3:53 PM  |            |     |
|                        |          | anap-20100422-0905   | File Folder | 4/20/2010 3:53 PM  |            |     |
|                        |          | cashap-20100422-0900 | File Folder | 4/20/2010 3:53 PM  |            |     |
|                        |          | snap-20100421-1955   | File Folder | 4/20/2010 3:53 PM  |            |     |
|                        |          | cashap-20100421-1950 | File Folder | 4/20/2010 3:53 PM  |            |     |
|                        |          | cashap-20100421-1945 | File Folder | 4/20/2010 3:53 PM  |            |     |
|                        |          | snap-20100421-1940   | File Folder | 4/20/2010 3:53 PM  |            |     |
|                        |          | cashap-20100421-1905 | File Folder | 4/20/2010 3:53 PM  |            |     |
|                        |          | C shap-20100421-1930 | File Folder | 4/20/2010 3:53 PM  |            |     |
|                        |          | Cashap-20100421-1925 | File Folder | 4/20/2010 3:53 PM  |            |     |
|                        |          | C snap-20100421-1920 | File Folder | 4/20/2010 3:53 PM  |            |     |

Figure 1. The backup Samba share on Dragon-FLY

## Automated daily backup of Linux LXC virtual servers with optimised storage space

Another use case is to backup LXC containers to HAM-MER PFS. In our Linux servers LXC containers reside in a logical volume. We take the snapshot of the logical volumes with LXC containers and rsync from the LVM snapshot to the hammer file system and create a hammer snapshot. Thus if a linux server with LXC volume crashes it is only a matter of rsyncing back the LXC containers to the new server's logical volume.

#### De-dup helps in saving space; de-duplication implemented in HAMMER helps save storage space of backups

Currently we get a de-dup ratio from 4.01 to 13.78 depending on the type of file backed up. A ratio of 13.78 for us means 117 GB data is referenced while only 8747 MB data is allocated. It is like storing 117 GB of data in 8.7 GB space.

- http://leaf.dragonflybsd.org/mailarchive/users/2011-07/ msg00023.html
- http://dragonflybsd-os.blogspot.in/

## Variable File System Snapshot Schemes for Master and Slave PFSes

Snapshots of a file system at a particular time show how that file system looked at that time. It is possible to configure different snapshotting schemes for the master and the slave. The Master may be snapshotted every 5 minutes whereas the slave may be snapshotted every one hour. Also the state of the filesystem can be accessed live at 30-60 second boundaries without having to make explicit snapshots, up to a configurable fine-grained retention time.

#### Remote Encrypted File System Mirroring using "hammer mirror-stream" & SSH

Data passes from HAMMER PFS Master to a remote HAM-MER PFS slave through ssh continuously and when there is a change is master if you use "hammer mirror-stream". Since the data passes through ssh there is no need to configure further security measures for the data in transit.

#### Able to Add Volumes to Hammer File System on the Fly

If a HAMMER volume is full then other disks can be added to it like the Linux LVM to increase its capacity.

#### **SIJU GEORGE**

Siju George is Senior Systems Administrator at HIFX IT & Media Services Private Limited. Experienced in Systems Administration on OpenBSD, FreeBSD, DragonFlyBSD, Debian, Redhat and other flavors of Linux, Mac OS X and Microsoft Technologies since 2002.

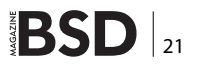

# Getting to Grips with the Gimp – Part 2

In our new series on image manipulation and design, we will continue to look at graphic design basics, and how to use the most popular Open Source graphics software – The Gimp.

#### What you will learn...

How to manipulate images like a design pro

What you should know...

General PC administration skills

# The gimp is great.

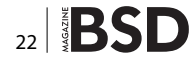

## **Developing for Amazon Web Services?** Attend Cloud DevCon!

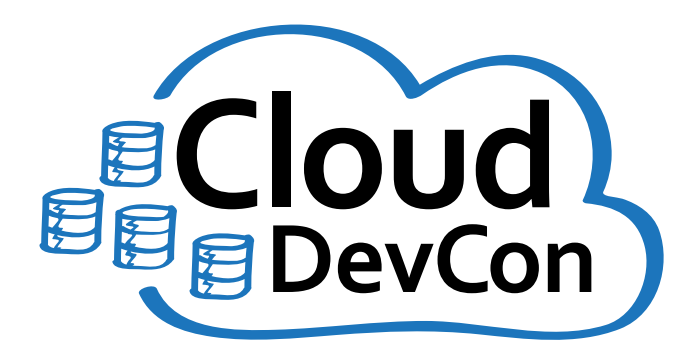

June 23-25, 2014 San Francisco Hyatt Regency Burlingame

www.CloudDevCon.net

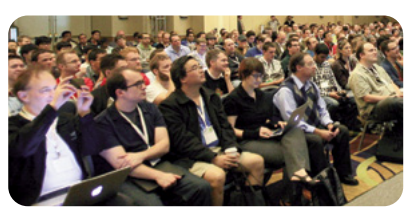

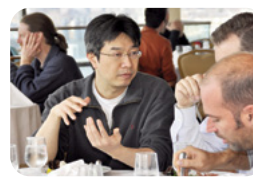

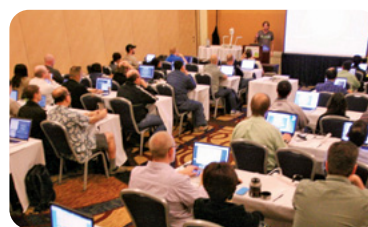

#### Attend Cloud DevCon to get practical training in AWS technologies

- Develop and deploy applications to Amazon's cloud
- Master AWS services such as Management Console, Elastic Beanstalk, OpsWorks, CloudFormation and more!
- Learn how to integrate technologies and languages to leverage the cost savings of cloud computing with the systems you already have
- Take your AWS knowledge to the next level choose from more than 55 tutorials and classes, and put together your own custom program!
- Improve your own skills and your marketability as an AWS expert
- Discover HOW to better leverage AWS to help your organization today

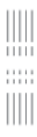

Register Early and SAVE!

A BZ Media Event CloudDevCon

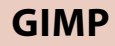

n the last article we looked at the basics of The Gimp and created a rose with a reflection. In this tutorial, we will look further at layers, gradients, light, text and shadow and create the image "The gimp is great".

#### Step 1

From File  $\rightarrow$  new (or Ctrl N) create a new 640 x 480 image using the 640 x 480 template [Figure 1 – 2].

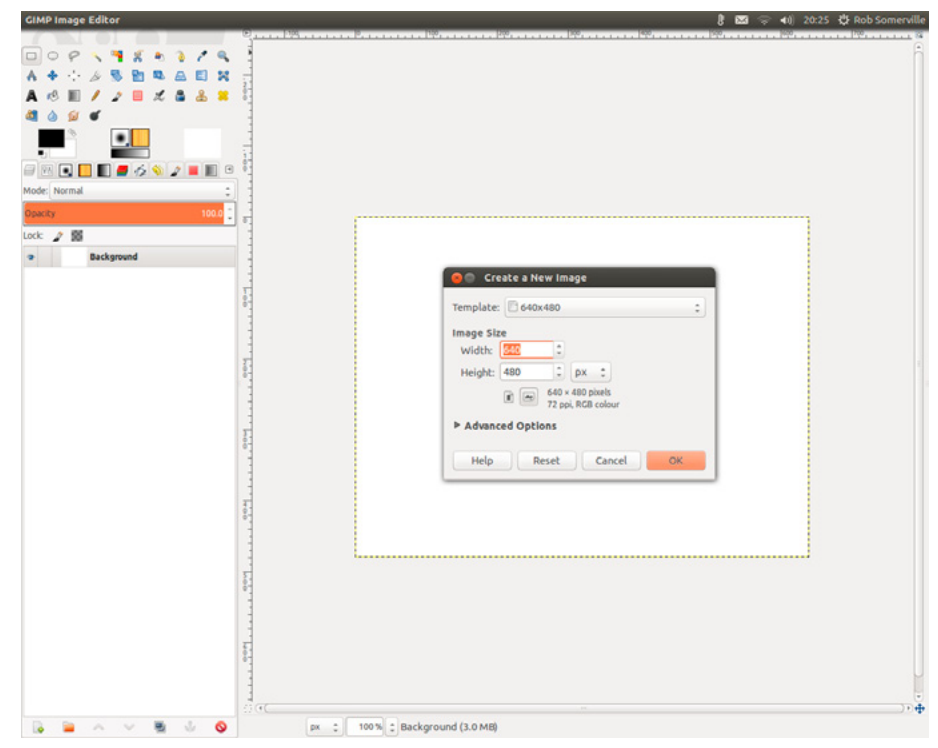

Figure 1. Create a new image

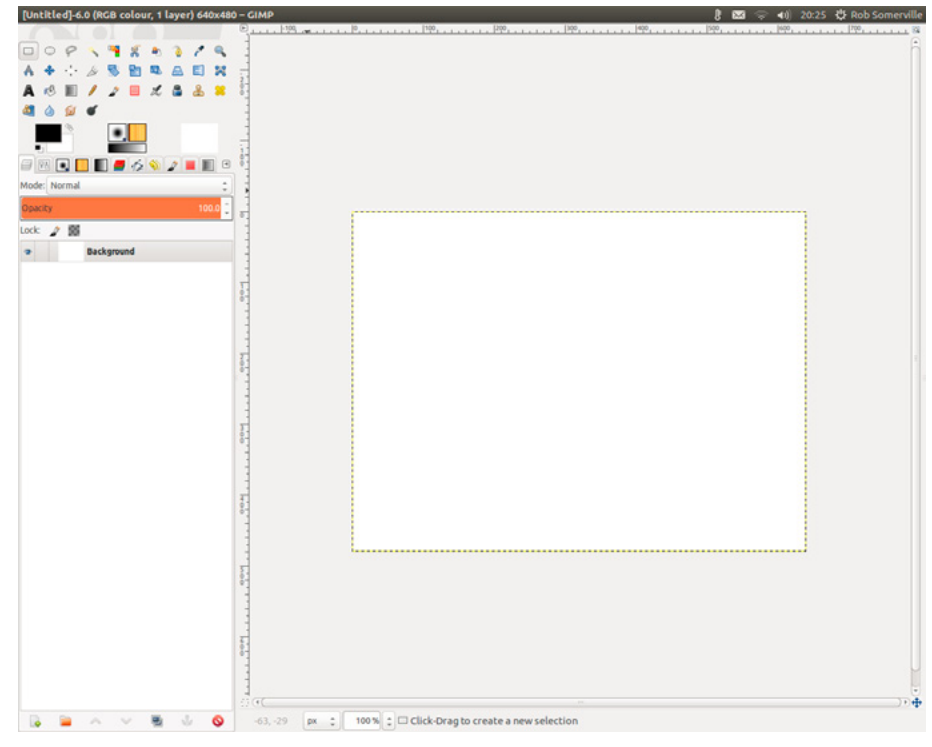

Figure 2. Our 640 x 480 canvas

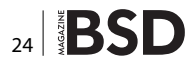

Pick a light foreground colour and a light background colour. I have used 6e53e0 for the foreground and 000000 (Black) for the background [Figure 3].

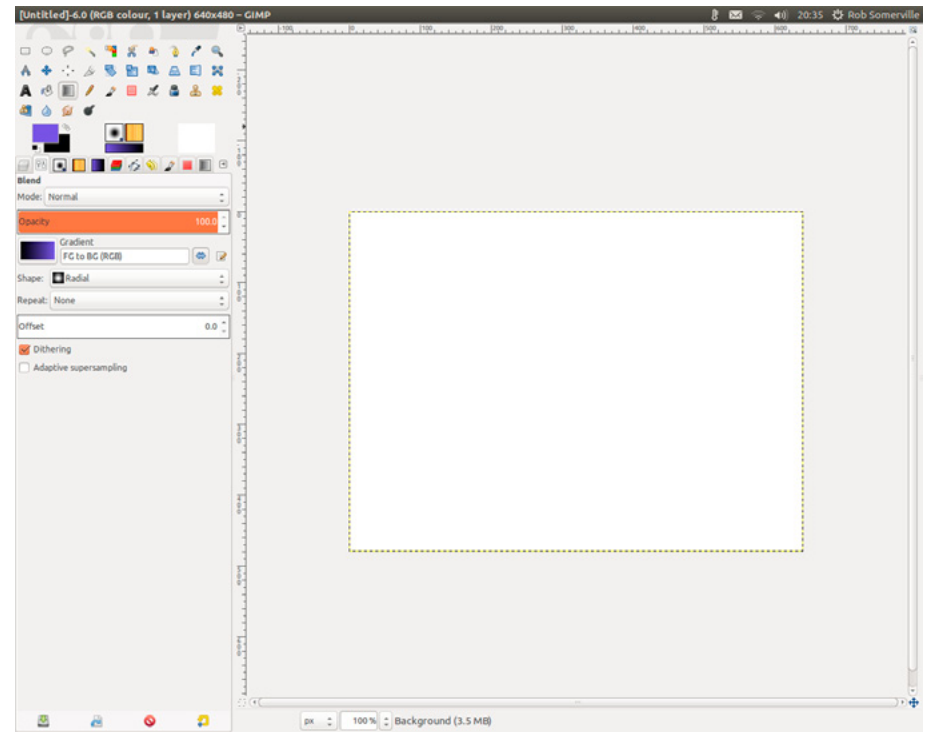

Figure 3. Select colours and gradient mode

#### Step 3

Select the Blend tool with a radial shape. Ensure the gradient is FG to BG RGB [Figure 4].

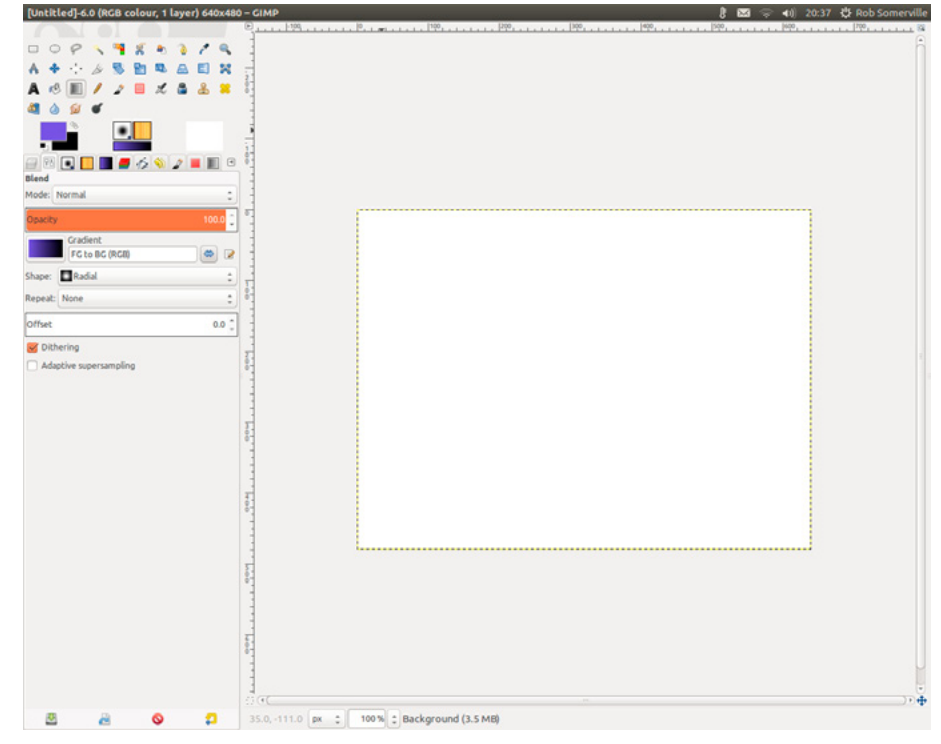

Figure 4. Changing the gradient direction with the gradient arrows

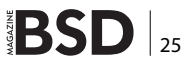

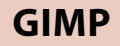

Move the cursor to half the foreground and height of the image ( $320 \times 240$ ). Click on the middle of the screen, press Ctrl to constrain the angle to 45 degrees, and drag to the bottom edge of the image. This will create a graduated background [Figure 5 – 6].

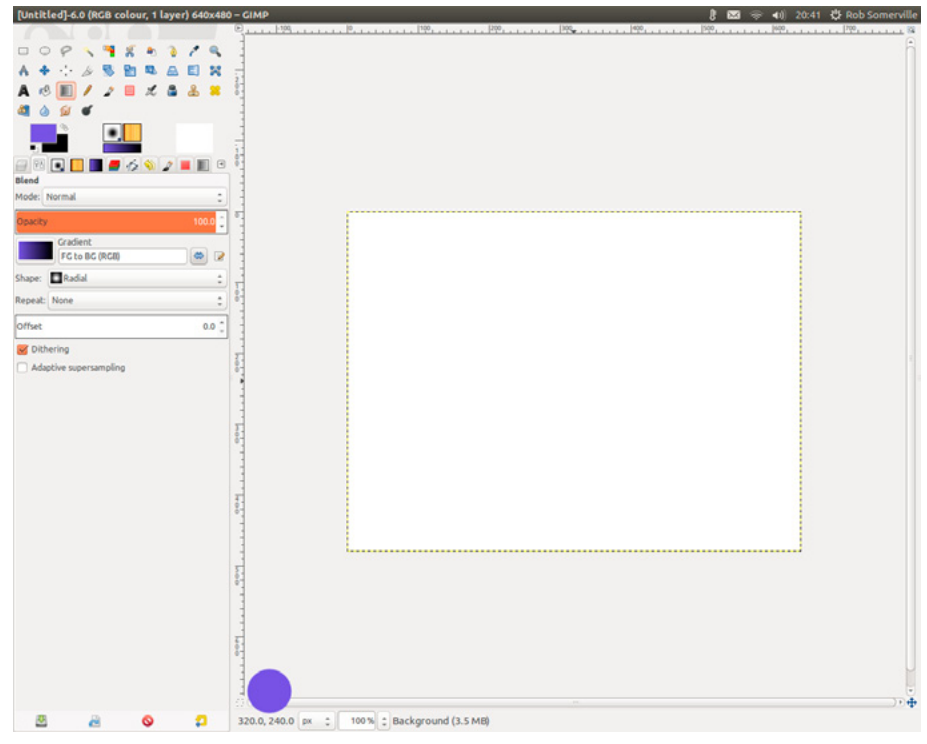

Figure 5. Using the position indicator to move cursor to the centre of the image

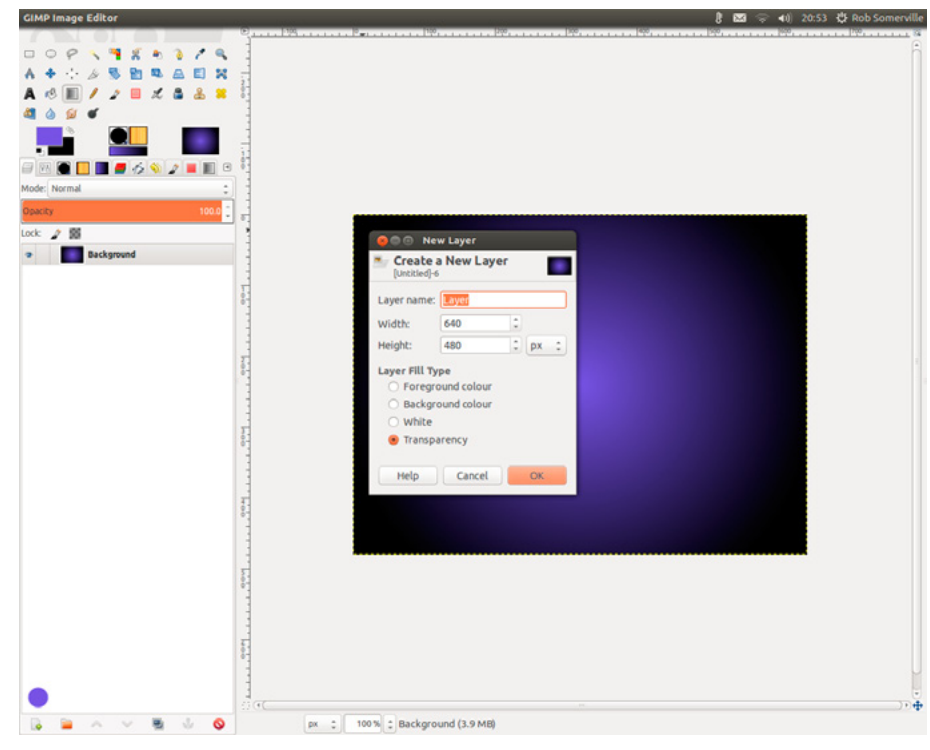

Figure 6. The background gradient

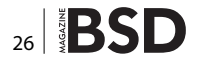

Click back onto the layers tab and create a new transparent layer. Either right click in the layers area or click on the New layer icon [Figure 7].

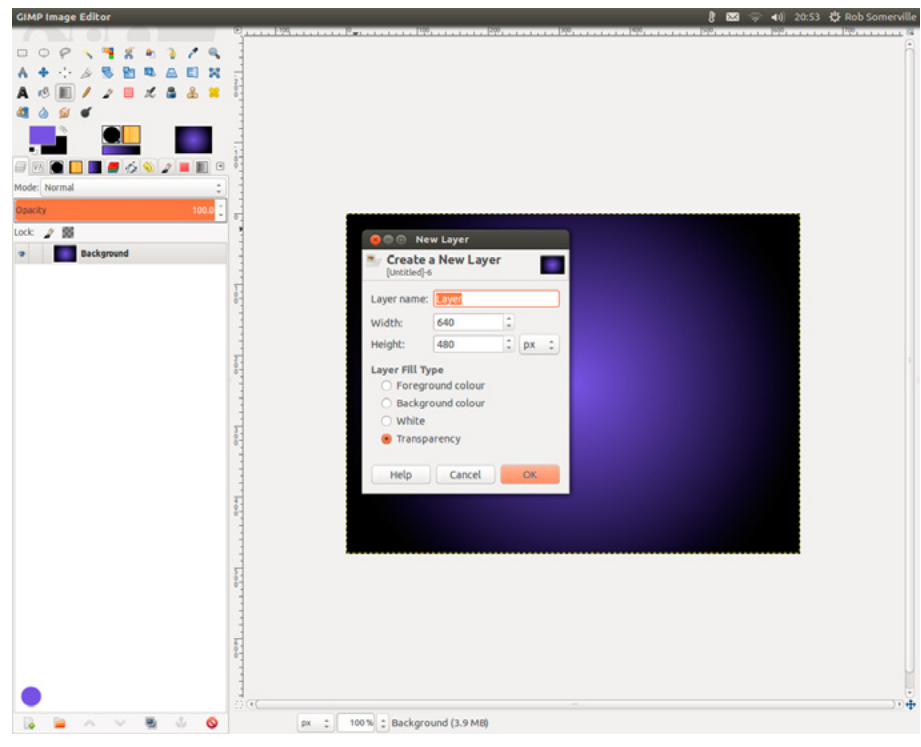

Figure 7. Adding a new layer

#### Step 6

Using the text tool, click and drag an area in the middle of the screen and add the text "The gimp is great." Highlight the text, and change the font size, character spacing and colour so that a new text layer is created. Don't worry about the exact position, as we can adjust this later. We will now have three layers as the text tool automatically creates a new layer [Figure 8].

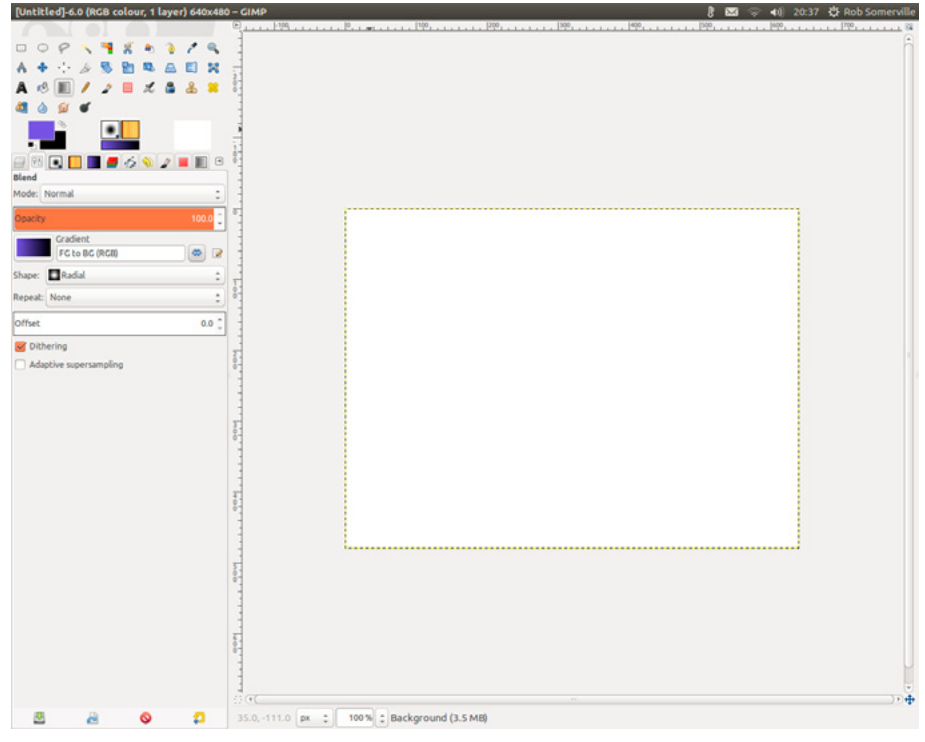

Figure 8. Adding text

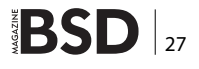

Click on the text layer and then on the move tool and align the middle of the centre of the "p" in "gimp" so that the brightest area of the gradient shines through.

#### Step 8

Click on the transparent layer we made earlier. Reverse the background and foreground colour by clicking on the small arrow between the foreground and background. Click on the gradient tool and change the fill to Bi-Linear. Click inside the "p" and drag at 45 degrees just below the text area. Ensure the darker colour is on the right hand side of the gradient [Figure 9].

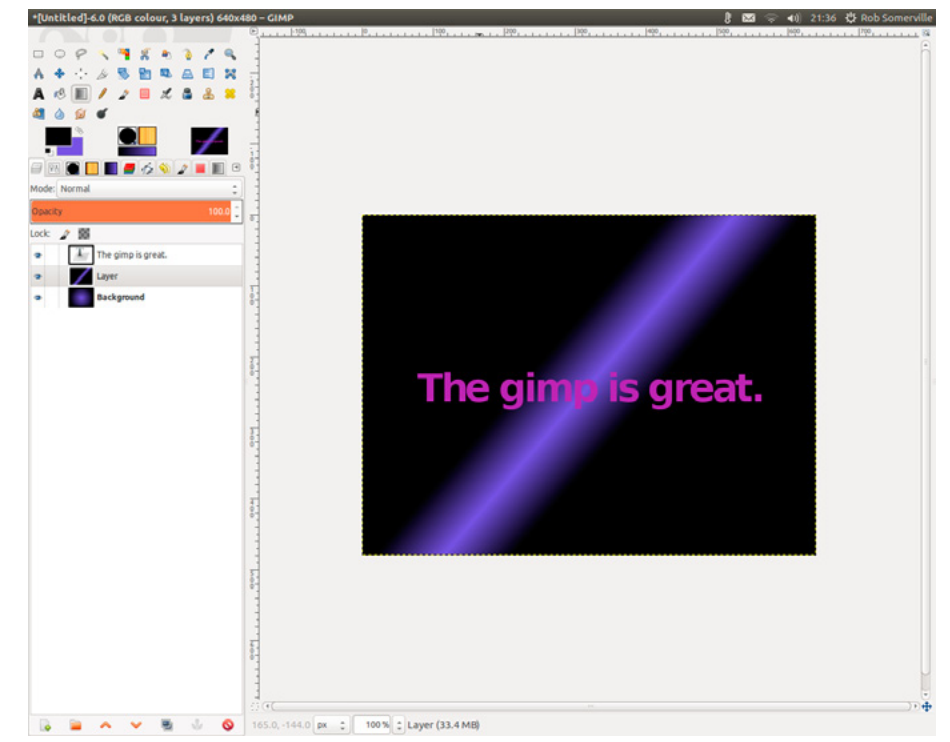

Figure 9. Adding another layer

#### Step 9

Click on the layers tab and then on the mode dropdown. Scroll through the options and choose the effect you like best. I have used the difference mode [Figure 10].

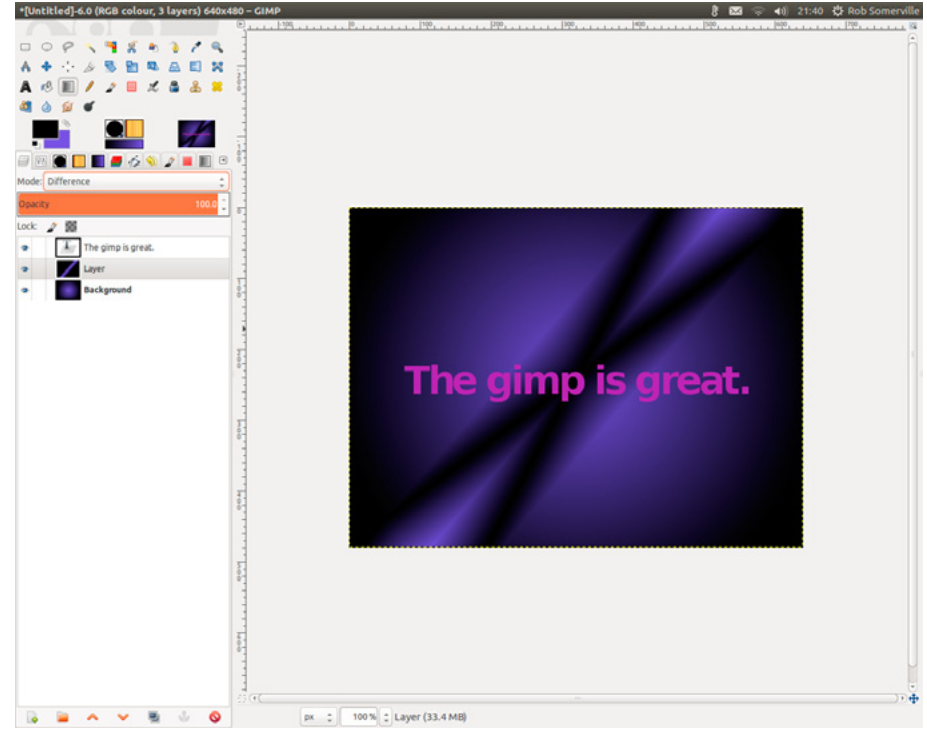

Figure 10. The merged layers (Difference)

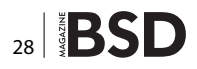

#### **NET OPEN SERVICES** IS AN APPLICATION HOSTING COMPANY FOCUSED ON OPEN SOURCE APPLICATIONS MANAGEMENT IN HIGH AVAILABILITY ENVIRONMENT.

Net Open

NET OPEN SERVICES IS PROUD TO PROVIDE A HIGH QUALITY SERVICE TO OUR CUSTOMERS SINCE 10 YEARS.

OUR EXPERTISE INCLUDES:

- CLOUD COMPUTING, PUBLIC, PRIVATE AND HYBRID CLOUD MANAGEMENT (OPENSTACK, CLOUDSTACK, RED HAT ENTERPRISE VIRTUALIZATION)
- REMOTE MONITORING AND MANAGEMENT 24/7
- NETWORKING AND SECURITY (OPEN BSD, IP TABLE, CHECKPOINT, CISCO,...)
- OS AND APPLICATION MANAGEMENT (FREE BSD, OPEN BSD, SOLARIS, UNIX, LINUX, AIX, MS WINDOWS)
- DATABASE MANAGEMENT (ORACLE, MYSQL, CASSANDRA, NOSQL, MS SQL, SYBASE...)
- MANAGED HOSTING IN CARRIER CLASS DATA CENTERS

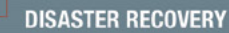

WE PROVIDE SERVICES IN EVERY STEP OF THE PROJECT LIFE, DESIGN, DEPLOYMENT, MANAGEMENT AND EVOLUTIONS. **NETOPENSERVICES** TEAM INCLUDES EXPERIENCED LEADERS AND ENGINEERS IN THE INTERNET SERVER INDUSTRY.

OUR TEAM HAS 15 YEARS OF EXPERIENCE IN DEVELOPING INTERNET INFRASTRUCTURE-GRADE SOLUTIONS AND PROVISIONING INTERNET DATACENTERS AND GLOBAL SERVICE NETWORKS TOGETHER.

WE OFFER EXCEPTIONAL HARDWARE SUPPORT AS SOFTWARE SUPPORT ON UNIX/LINUX AND OPEN SOURCE APPLICATION. **NETOPENSERVICES** DELIVERS THESE CUSTOM-BUILT LINUX AND UNIX SERVERS, AS WELL AS PRECONFIGURED SERVERS AND SCALABLE STORAGE SOLUTIONS, TO OUR CUSTOMERS. WE ALSO OFFER CUSTOM DEVELOPMENT AND ADVANCED-LEVEL UNIX/LINUX CONSULTING SOLUTIONS.

#### WWW.NETOPENSERVICES.COM • CONTACT@NETOPENSERVICES.COM

#### GIMP

#### Step 10

Click back onto the text layer and right click on the layer choosing Alpha to selection to select the text. Add a new transparent layer and click on it [Figure 11].

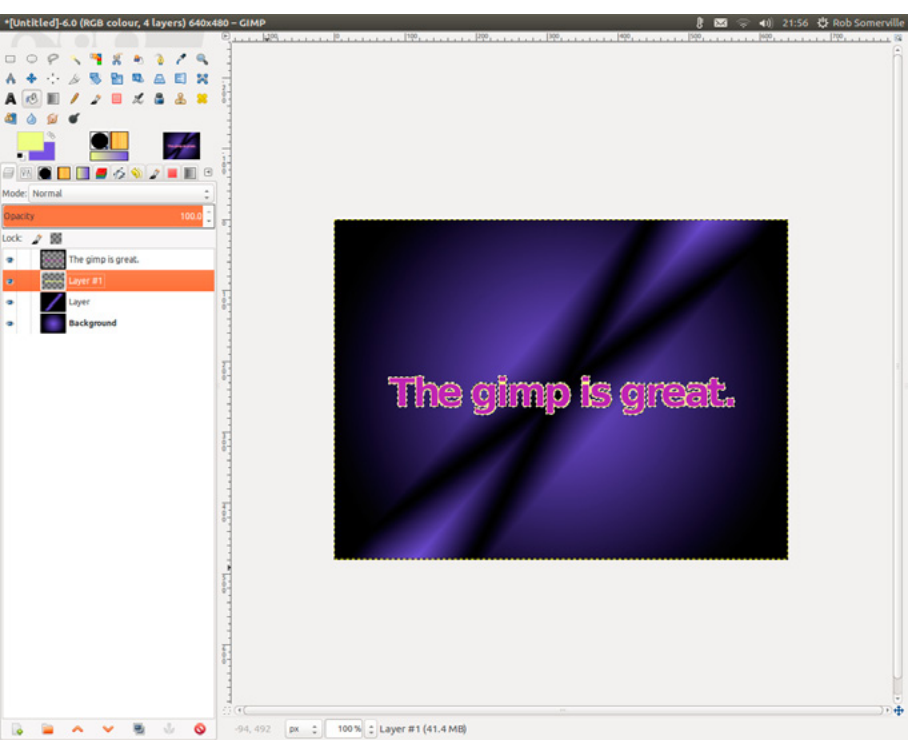

#### Step 11

Pick a vibrant foreground colour, and click on Select  $\rightarrow$  Grow and grow the outline by 2px. Press Ctrl, to fill with your chosen colour. Drag the layer below the text layer.

#### Step 12

Select Filters  $\rightarrow$  Light and Shadow  $\rightarrow$ Drop shadow and create a 45 percent opacity drop shadow in white. Hide the shadow layer [Figure 12 – 13].

Figure 11. Alpha selection grown with yellow outline

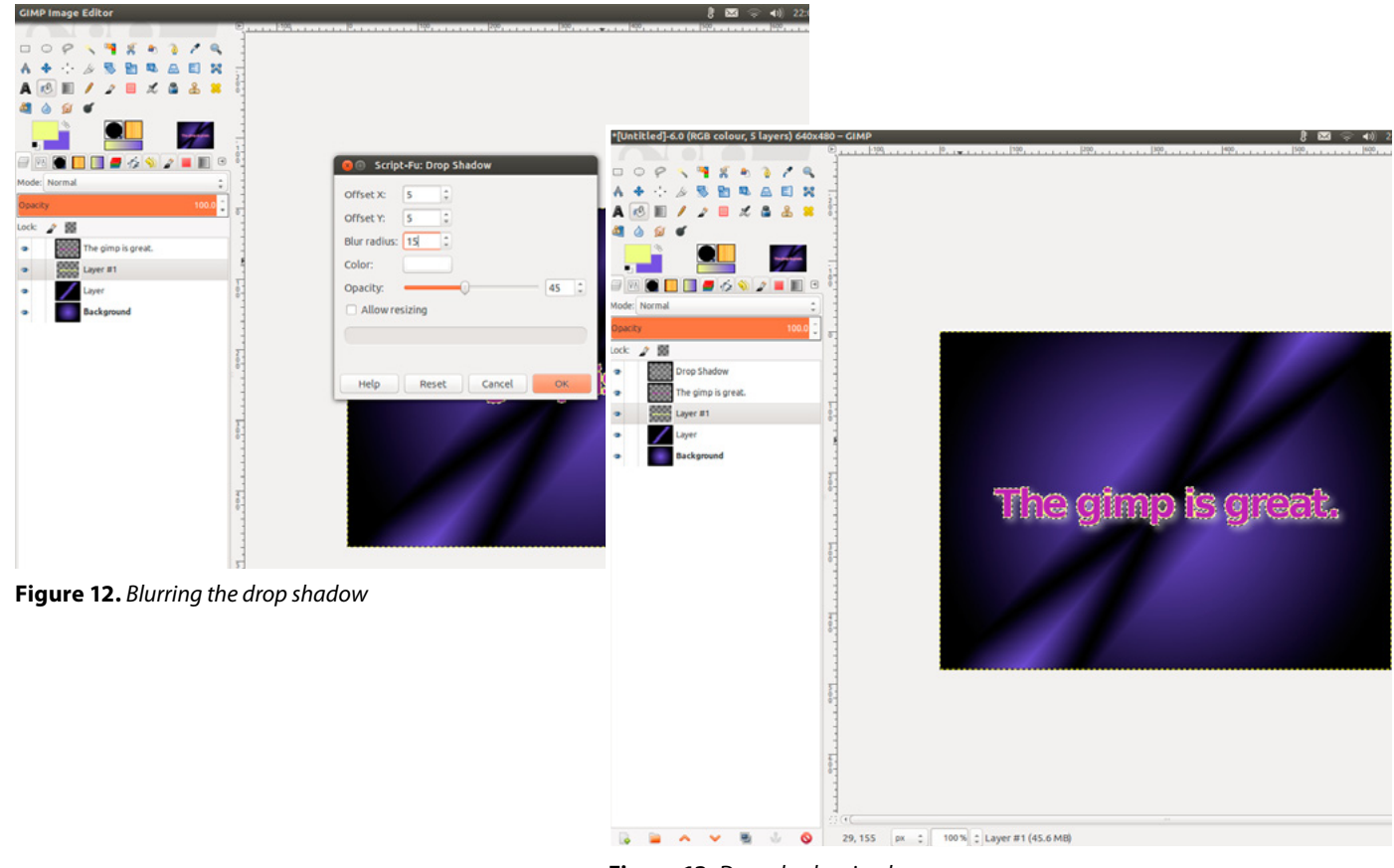

Figure 13. Drop shadow in place

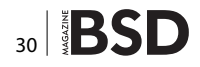

Create a new transparent layer and ensure it is enabled. Select Filters  $\rightarrow$ Light and Shadow  $\rightarrow$  Supernova and create a vibrant pink flare at position 320 x 240 with Radius and Spokes 50 and maximum hue [Figure 14 – 15].

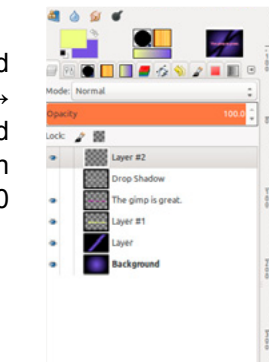

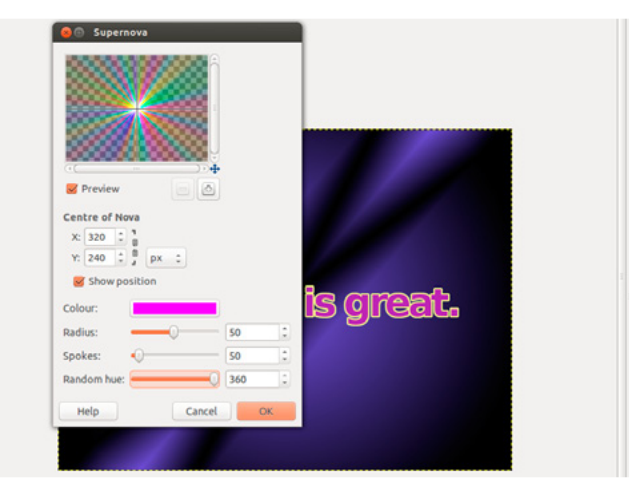

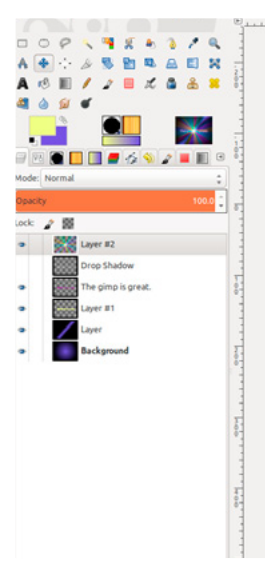

Figure 14. Adding a multi-hue supernova

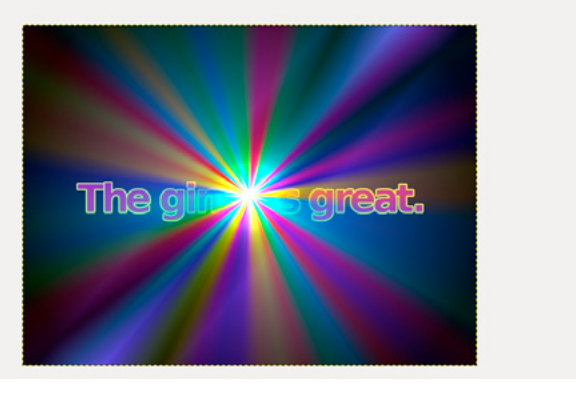

Figure 15. Layer on top

#### Step 14

Drag the layer behind Layer #1 and select Grain extract mode and 25% opacity Adjust so that the centre of the nova is in the middle of the "p" [Figure 16].

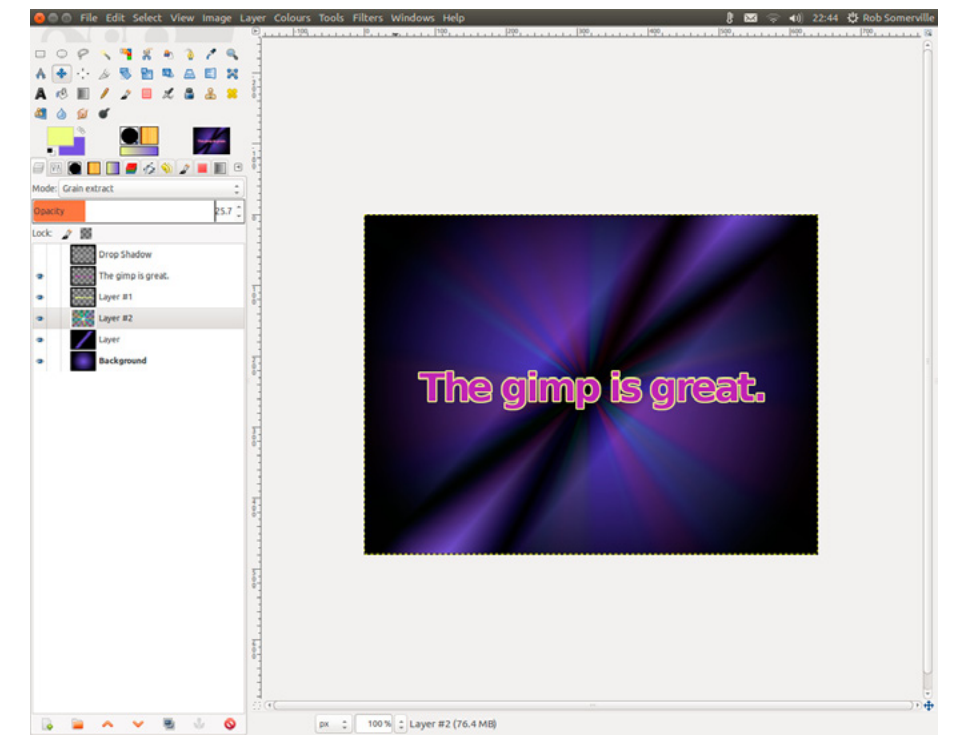

Figure 16. Layer behind text in grain extract mode and decreased opacity

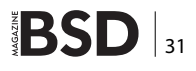

#### GIMP

#### Step 15

Re-enable the shadow layer and drag below Layer #2. Adjust the opacity until the opacity gives the desired effect [Figure 17].

#### Step 16

Save the image as gimp.xcf and export to PNG or JPG to use in a website etc.

Once you have saved your XCF file, experiment with the layers, opacity and layer mode. Try different gradients blended in different modes.

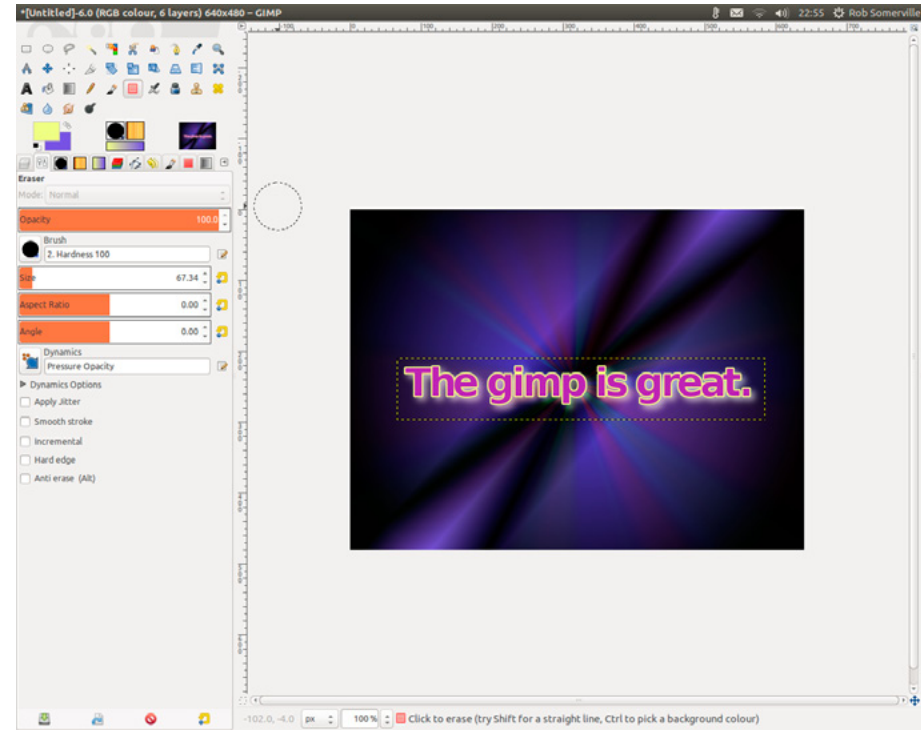

Figure 17. The final image

#### **ROB SOMERVILLE**

Rob Somerville has been passionate about technology since his early teens. A keen advocate of open systems since the mid-eighties, he has worked in many corporate sectors including finance, automotive, airlines, government and media in a variety of roles from technical support, system administrator, developer, systems integrator and IT manager. He has moved on from CP/M and nixie tubes but keeps a soldering iron handy just in case.

#### Resources

The Gimp website – http://www.gimp.org Search Creative commons – http://search.creativecommons.org Deviant art – http://www.deviantart.com Stock.xchng – http://www.sxc.hu

# The gimp is great.

# **Great Specials**

Give us a call & ask about our **SOFTWARE BUNDLES** 

On FreeBSD<sup>®</sup> & PC-BSD<sup>®</sup> Merchandise

1.925.240.6652

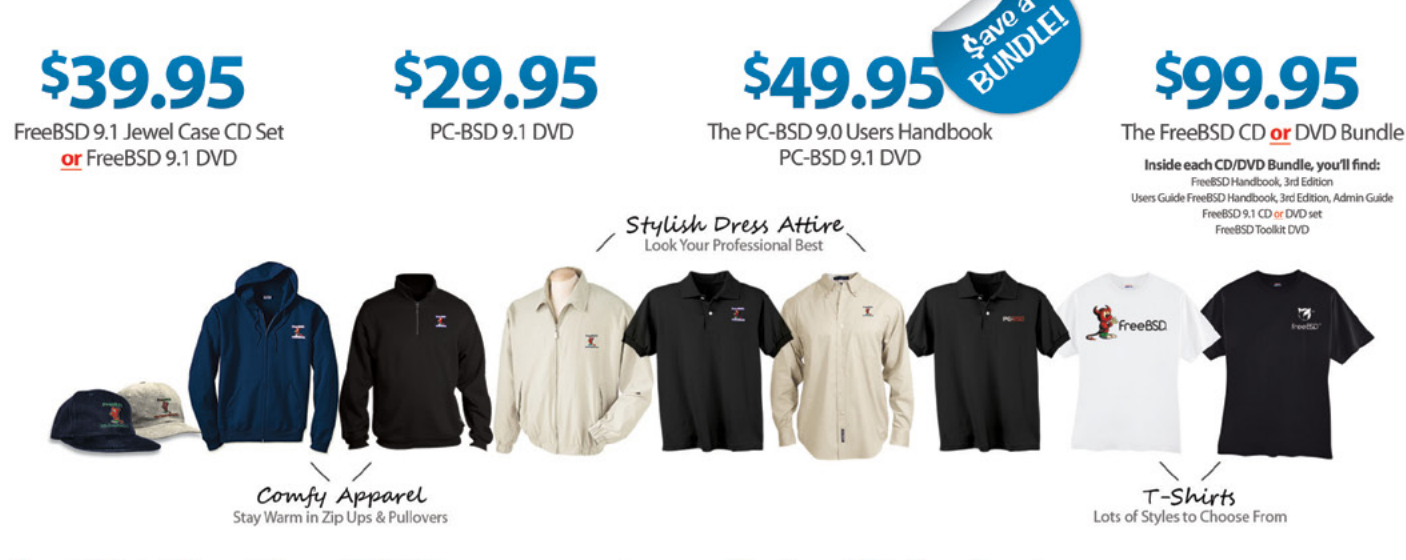

#### FreeBSD 9.1 Jewel Case CD/DVD......\$39.95

#### CD Set Contains:

| Disc 1  | Installation Boot LiveCD (i386)   |
|---------|-----------------------------------|
| Disc 2  | Essential Packages Xorg (i386)    |
| Disc 3  | Essential Packages, GNOME2 (i386) |
| Disc 4  | Essential Packages (i386)         |
| FreeBSE | 9.0 CD\$39.95                     |

#### **FreeBSD Subscriptions**

Save time and \$\$\$ by subscribing to regular updates of FreeBSD

FreeBSD 9.0 DVD......\$39.95

| FreeBSD Subscription, start with | CD 9.1\$29.9  | 5 |
|----------------------------------|---------------|---|
| FreeBSD Subscription, start with | DVD 9.1\$29.9 | 5 |
| FreeBSD Subscription, start with | CD 9.0\$29.9  | 5 |
| FreeBSD Subscription, start with | DVD 9.0\$29.9 | 5 |

#### PC-BSD 9.1 DVD (Isotope Edition)

| PC-BSD 9.1 DVD      | \$29.95 |
|---------------------|---------|
| PC-BSD Subscription | \$19.95 |

#### The FreeBSD Handbook

The FreeBSD Handbook, Volume 1 (User Guide) ......\$39.95 The FreeBSD Handbook, Volume 2 (Admin Guide) .....\$39.95

#### The FreeBSD Handbook Specials

| PC-BSD 9.0 Users Handbook | \$24.95   |
|---------------------------|-----------|
| BSD Magazine              | . \$11.99 |
| The FreeBSD Toolkit DVD   | . \$39.95 |
| FreeBSD Mousepad          | \$10.00   |
| FreeBSD & PCBSD Caps      | . \$20.00 |
| BSD Daemon Horns          | \$2.00    |

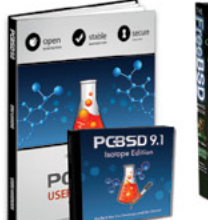

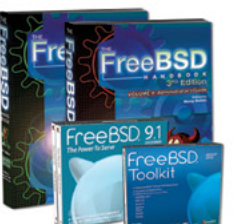

Bundle Specials! Save \$\$\$

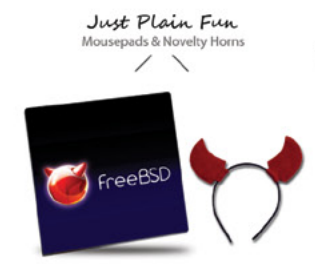

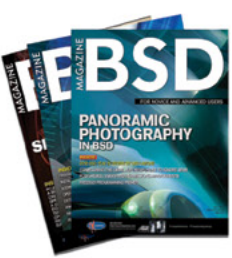

FreeBSD

For even **MORE** items visit our website today!

BSD Magazine Available Monthly www.FreeBSDMall.com

# Set up a VOIP Server

## for SIP Calls and protect it from bruteforce attacks in

#### Ubuntu 12.04 LTS

In this tutorial I will show you how to set up a VOIP Server using Asterisk 1.8 and install FreePBX, a frontend interface for Asterisk, so that you can easily manage the Asterisk Server from a web interface and make it work without editing configuration files, writing dialplans and many other configurations.

#### What you will learn...

• installing Ubuntu 12.04 LTS, vi or pico text editor

oIP is the initials for Voice Over Internet Protocol. It involves the transmission of voice signals over Internet lines and data networks. VoIP allows users to place phone calls from just about anywhere using broadband Internet.

Asterisk is an open source framework for building communications applications. Asterisk turns an ordinary computer into a communications server. Asterisk powers IP PBX systems, VoIP gateways, conference servers and more. It is used by small businesses, large businesses, call centers, carriers and governments worldwide. Asterisk is free and sponsored by Digium. Now let's start our installation. Note that all shell commands that need to be executed on your machine start with "#".

#### What you should know...

• setting up a VOIP server and making SIP calls

#### **Installing Asterisk 1.8.17**

#aptitude update #aptitude install -y mysql-server

#### Setup your root password for MySQL database

#### # aptitude update

#aptitude install -y build-essential linux-headers-`uname
 -r` linux-source bison flex apache2 php5 php5-curl php5 cli php5-mysql php-pear php-db php5-gd php5-mcrypt curl
 sox libncurses5-dev libssl-dev libmysqlclient15-dev
 mpq123 libxml2-dev ncurses-dev

| Mile not mandator  | y, it is highly recomme | ended that you set a p | assword for the MySQL . | administrative "r | oot" user. |
|--------------------|-------------------------|------------------------|-------------------------|-------------------|------------|
| If this field is l | eft blank, the password | d will not be changed. |                         |                   |            |
| lew password for t | he MvSOL "root" user:   |                        |                         |                   |            |
|                    |                         |                        |                         |                   |            |
|                    |                         |                        |                         |                   |            |
|                    |                         | <0k>                   |                         |                   |            |
|                    |                         |                        |                         |                   |            |

Figure 1. Prompt to enter your MySQL root password

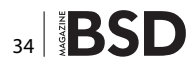

#### **VOIP Server**

```
#adduser asterisk --disabled-password --no-create-home
   --gecos "asterisk PBX user"
#adduser www-data asterisk
#cp /etc/apache2/apache2.conf /etc/apache2/apache2.conf
   oria
#sed -i `s/^\(User\|Group\).*/\1 asterisk/' /etc/apache2/
   apache2.conf
#/etc/init.d/apache2 restart
#cd /usr/src/
#tar xvjf linux-source-`echo $(uname -r) | sed -e "s/\-\
   (.*\)//"`.tar.bz2
#ln -s /usr/src/linux-source-`echo $(uname -r) | sed -e
   "s/\-\(.*\)//"` /usr/src/linux
#cd /usr/src/linux/
#make oldconfig
#make prepare
#make prepare scripts
#cd /usr/src/
```

#### Installing DAHDI

```
#wget http://downloads.digium.com/pub/telephony/dahdi-
linux-complete/dahdi-linux-complete- 2.6.1+2.6.1.tar.gz
#tar xzvf dahdi-linux-complete-2.6.1+2.6.1.tar.gz
#rm -rf dahdi-linux-complete-2.6.1+2.6.1.tar.gz
#cd dahdi-linux-complete-2.6.1+2.6.1
#make all
#make install
#make config
#cd /usr/src/
```

#### Installing ASTERISK

```
#wget http://downloads.digium.com/pub/asterisk/releases/
    asterisk-1.8.17.0-rcl.tar.gz
#tar xzvf asterisk-1.8.17.0-rcl.tar.gz
#rm -rf asterisk-1.8.17.0-rcl.tar.gz
#cd asterisk-1.8.17.0-rcl
#./configure
#make menuconfig
```

select app\_mysql, app\_saycountpl, cdr\_mysql, format\_mp3, res\_config\_mysql go to Extras Sound Packages Select EXTRAS-SOUNDS-EN-GSM Save & Exit

```
#make
#make install
#make samples
```

#### #cd /usr/src/

#ln -s /lib/modules/`echo \$(uname -r) | sed -e `s/\-\
 (.\*\)//"`/ /lib/modules/\$(uname -r)/asterisk
#depmod
#echo dahdi\_dummy >> /etc/modules

#### **Installing Asterisk Sounds**

#mkdir /var/lib/asterisk/sounds/
#cd /var/lib/asterisk/sounds/
#wget http://downloads.asterisk.org/pub/telephony/sounds/
releases/asterisk-core-sounds-en-wav-1.4.22.tar.gz
#wget http://downloads.asterisk.org/pub/telephony/sounds/
releases/asterisk-core-sounds-en-sln16-1.4.22.tar.gz
#wget http://downloads.asterisk.org/pub/telephony/sounds/
releases/asterisk-core-sounds-en-gsm-1.4.22.tar.gz
#wget http://downloads.asterisk.org/pub/telephony/sounds/
releases/asterisk-core-sounds-en-gsm-1.4.22.tar.gz

#wget http://downloads.asterisk.org/pub/telephony/sounds/ releases/asterisk-extra-sounds-en-sln16-1.4.11.tar.gz #wget http://downloads.asterisk.org/pub/telephony/sounds/ releases/asterisk-extra-sounds-en-wav-1.4.11.tar.gz #wget http://downloads.asterisk.org/pub/telephony/sounds/ releases/asterisk-extra-sounds-en-gsm-1.4.11.tar.gz #wget http://downloads.asterisk.org/pub/telephony/sounds/ releases/asterisk-extra-sounds-en-gsm-1.4.11.tar.gz

#tar xzvf asterisk-core-sounds-en-wav-1.4.22.tar.gz
#tar xzvf asterisk-core-sounds-en-sln16-1.4.22.tar.gz
#tar xzvf asterisk-core-sounds-en-gsm-1.4.22.tar.gz
#tar xzvf asterisk-core-sounds-en-g729-1.4.22.tar.gz

```
#tar xzvf asterisk-extra-sounds-en-sln16-1.4.11.tar.gz
#tar xzvf asterisk-extra-sounds-en-wav-1.4.11.tar.gz
#tar xzvf asterisk-extra-sounds-en-gsm-1.4.11.tar.gz
#tar xzvf asterisk-extra-sounds-en-g729-1.4.11.tar.gz
```

#rm -rf asterisk-core-sounds-en-wav-1.4.22.tar.gz
#rm -rf asterisk-core-sounds-en-sln16-1.4.22.tar.gz
#rm -rf asterisk-core-sounds-en-gsm-1.4.22.tar.gz
#rm -rf asterisk-core-sounds-en-g729-1.4.22.tar.gz
#rm -rf asterisk-extra-sounds-en-sln16-1.4.11.tar.gz
#rm -rf asterisk-extra-sounds-en-gsm-1.4.11.tar.gz
#rm -rf asterisk-extra-sounds-en-gsm-1.4.11.tar.gz
#rm -rf asterisk-extra-sounds-en-g729-1.4.11.tar.gz

#### SECURITY

#### Fix up directory use and permissions for asterisk

```
#chown -R asterisk:asterisk /var/lib/asterisk/sounds/
#mkdir /var/run/asterisk
#chown asterisk:asterisk -Rv /var/run/asterisk
#chown asterisk:asterisk -Rv /etc/asterisk
#chown asterisk:asterisk -Rv /var/lib/asterisk
#chown asterisk:asterisk -Rv /dev/zap
#chown asterisk:asterisk -Rv /var/log/asterisk
#chown asterisk:asterisk -Rv /var/log/asterisk
```

#### Moh fix

#ln -s /var/lib/asterisk/moh /var/lib/asterisk/mohmp3
#chown asterisk:asterisk /var/lib/asterisk/mohmp3

#### **Create asterisk logrotate**

#touch /etc/logrotate.d/asterisk
#vi /etc/logrotate.d/asterisk

#### Add the lines below:

/var/log/asterisk/\*log { missingok rotate 5 weeklv create 0640 asterisk asterisk postrotate /usr/sbin/asterisk -rx 'logger reload' > /dev/null 2> / dev/null endscript } /var/log/asterisk/full { missingok rotate 5 dailv create 0640 asterisk asterisk postrotate /usr/sbin/asterisk -rx 'logger reload' > /dev/null 2> / dev/null endscript } /var/log/asterisk/cdr-csv/\*csv { missingok rotate 5 monthly create 0640 asterisk asterisk }

#### Install phpmyadmin to manage mysql

```
#cd /usr/src
```

#wget http://sourceforge.net/projects/phpmyadmin/files/ phpMyAdmin/3.5.2.2/phpMyAdmin-3.5.2.2-all-languages. tar.gz #tar -xzvf phpMyAdmin-3.5.2.2-all-languages.tar.gz

#rm -f phpMyAdmin-3.5.2.2-all-languages.tar.gz

#mv phpMyAdmin-3.5.2.2-all-languages /var/www/phpmyadmin

#### **Installing FreePBX**

```
#cd /usr/src/
```

#wget http://mirror.FreePBX.org/FreePBX-2.9.0.tar.gz #tar -zxvf FreePBX-2.9.0.tar.gz #rm -rf FreePBX-2.9.0.tar.gz

#configure FreePBX
#cd FreePBX-2.9.0

#### Setup databases for FreePBX use

```
#mysqladmin -u root -pENTER_YOUR_MYSQL_ROOT_PASSWORD_HERE
    create asterisk
#mysqladmin -u root -pENTER_YOUR_MYSQL_ROOT_PASSWORD_HERE
```

```
create asteriskcdrdb
#mysql -u root -pENTER_YOUR_MYSQL_ROOT_PASSWORD_HERE
    asterisk < SQL/newinstall.sql</pre>
```

```
#mysql -u root -pENTER_YOUR_MYSQL_ROOT_PASSWORD_HERE
    asteriskcdrdb < SQL/cdr mysql table.sql</pre>
```

>GRANT ALL PRIVILEGES ON asterisk.\* TO asteriskuser@ localhost IDENTIFIED BY "ENTER\_YOUR\_ASTERISK\_DB\_ PASSWORD\_HERE";

```
>GRANT ALL PRIVILEGES ON asteriskcdrdb.* TO asteriskuser@
localhost IDENTIFIED BY "ENTER_YOUR_ASTERISK_DB_
PASSWORD_HERE";
>flush privileges;
```

```
>END PRIVS
```

#### **Reconfigure php for FreePBX**

#sed -i `s/\(upload\_max\_filesize \*= \*\)\(.\*\)/\120M/" /etc/

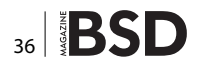

#### **VOIP Server**

php5/php.ini

```
#sed -i ``s/\(memory_limit *= *\)\(.*\)/\1100M/" /etc/php5/
php.ini
```

#### Fix up directory use and permissions for asterisk

#mkdir /var/www/html/ #chown asterisk:asterisk -Rv /var/www/html

- # configure amportal
- #cp -v amportal.conf /etc/amportal.conf
- #echo ``AMPDBUSER=asteriskuser">> /etc/amportal.conf
- #echo "AMPDBPASS=ENTER\_YOUR\_ASTERISK\_DB\_PASSWORD\_HERE" >>
   /etc/amportal.conf
- #echo "AMPWEBADDRESS=ENTER\_YOUR\_IP\_ADDRESS\_HERE" >> /etc/
  amportal.conf
- #echo "AMPMGRPASS=ENTER\_YOUR\_ASTERISK\_MGR\_PASSWORD\_HERE"
  >> /etc/amportal.conf
- #./start\_asterisk start
- #./install\_amp

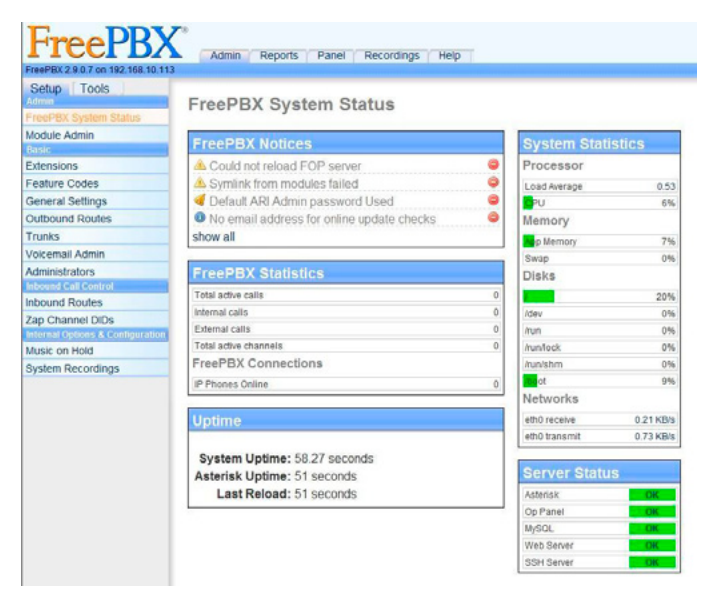

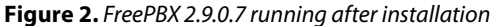

#### Set ARI admin password

#sed -i `s/ari\_password/YOUR\_ARI\_PASSWORD\_HERE/" /var/www/
html/recordings/includes/main.conf.php

#### Start amportal at boot

#echo "/usr/local/sbin/amportal start" > /etc/rc.local
#echo "exit 0" >> /etc/rc.local

#### **Start FreePBX**

#### #/usr/local/sbin/amportal start

To check if FreePBX is running, we go to our browser and enter the URL: *http://server\_ip/html/admin* (Figure 2). The default username is admin and password admin to login to the admin menu.

Now let's create SIP accounts so we can call from SIP to SIP. We click on the FreePBX panel. The link extension will direct you to "Add an Extension Page" (Figure 4).

| FreePBX                           | Admin Reports Panel Recordings Help                |
|-----------------------------------|----------------------------------------------------|
| FreePBX 2.9.0.7 on 192.168.10.113 |                                                    |
| Setup Tools                       | Add an Extension                                   |
| FreePBX System Status             | Add all Extension                                  |
| Module Admin                      | Please colort your Davice below then dick Submit   |
| Basic                             | Please select your Device below their click Submit |
| Extensions                        | De la                                              |
| Feature Codes                     | Device                                             |
| General Settings                  |                                                    |
| Outbound Routes                   | Device Generic SIP Device                          |
| Trunks                            |                                                    |
| Voicemail Admin                   | Submit                                             |
| Administrators                    |                                                    |
| Inbound Call Control              |                                                    |
| Inbound Routes                    |                                                    |
| Zap Channel DIDs                  | Concerning Let Freedom Ring                        |
| Internal Options & Configuration  | FreePDX is a registered trademark of Bandwidth.com |
| Music on Hold Nigur               | FreePBX 2.9.0.7 is licensed under GPL              |
| System Recordings                 |                                                    |
|                                   |                                                    |

BSD 37

Figure 4. Add an Extension FreePBX page

| nhnMuAdmin                                                               | 🗐 localhost        |                                |             |           |         |          |
|--------------------------------------------------------------------------|--------------------|--------------------------------|-------------|-----------|---------|----------|
|                                                                          | 🗐 Βάσεις δεδομένων | 📄 Κώδικας SQL                  | 攝 Κατάσταση | 💻 Χρήστες | Εξαγωγή | Εισαγωγή |
| (Πρόσφατοι πίνακες) 💽<br>asterisk<br>asteriskcdrdb<br>information schema | Γενικές Ρυθμίσεις  | ιόσβασης<br>διακομιστή 🌚 : Σύν | θεση        | T         |         |          |

**Figure 3.** Asterisk and FreePBX Mysql tables

#### SECURITY

We click submit on this page. In the new page that opens, we fill User Extension with the number that you want to have for the User, the Display Name that will show when this user calls you, and the secret password it will use to register to the Asterisk server. It is best to use a long password with both lower and upper case letters and special characters like "#\$%\*^". (Figure 5)

After we create our SIP accounts, we need phones in order to make SIP calls. There are softphones for smart-

| FreePBX 2.9.0.7 on 192.168.10.113 |                                    |                                       |
|-----------------------------------|------------------------------------|---------------------------------------|
| Setup Tools                       |                                    |                                       |
| Admin                             | Add SIP Extensio                   | n                                     |
| FreePBX System Status             |                                    |                                       |
| Module Admin                      |                                    |                                       |
| Extensions                        |                                    |                                       |
| Cartura Cardos                    | Add Extension                      |                                       |
| Concercil Codes                   |                                    |                                       |
| Seneral Settings                  | User Extension                     | 9122                                  |
| Cupto                             | Display Name                       | Your Name or What you want            |
| runks                             | CID Num Alias                      | Four rains of Frink yes have          |
| deviate test                      | SID Aliae                          |                                       |
| nbound Call Control               | SIF Allas                          |                                       |
| nbound Routes                     | Extension Ontions                  |                                       |
| an Channel DIDs                   | Catenalon Optiona                  |                                       |
| nternal Options & Configuration   |                                    |                                       |
| Jusic on Hold                     | Outbound CID                       |                                       |
| System Recordings                 | Ring Time                          | Default 👻                             |
|                                   | Call Forward Ring Time             | Default 💌                             |
|                                   | Outbound Concurrency Limit         | No Limit 💌                            |
|                                   | Call Waiting                       | Enable -                              |
|                                   | Call Screening                     | Disable                               |
|                                   | Pinless Dialing                    | Disable -                             |
|                                   | Emergency CID                      |                                       |
|                                   | Assigned DID/CID                   |                                       |
|                                   | DID Description                    |                                       |
|                                   | Add Inbound DID                    |                                       |
|                                   | Add Inbound CID                    |                                       |
|                                   | Device Options                     |                                       |
|                                   | This device uses sip technological | ogy.                                  |
|                                   | secret                             | add something big and use specialchar |
|                                   | dtmfmode                           | RFC 2833                              |
|                                   |                                    |                                       |

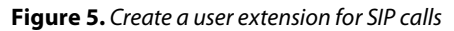

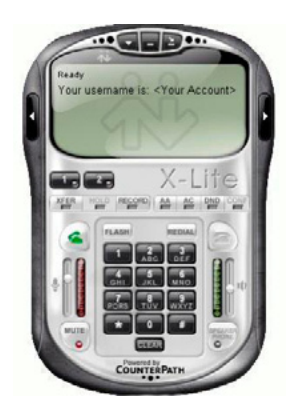

Figure 6. X-Lite for windows softphone

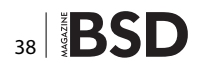

phones and computers and also hardware VOIP Telephones. One very good SIP softphone for Windows is XLite (*http://www.counterpath.com/x-lite.html*). For Linux and many other systems, it is Linphone (*http://www.linphone.org*). There are many other softphones. A search on the internet using the keywords "free voip softphones" will reveal many results. You can figure out how to configure them and make calls by browsing the website of the softphone that you choose. A good idea is to buy a hardware VOIP phone so that you can call directly without the need of a computer.

#### SECURING ASTERISK FROM SIP BRUTEFORCE ATTACKS

To secure Asterisk from bruteforce attacks that try to find an extension number and password, we will use Fail2Ban. Fail2Ban works by scanning log files and then taking action based on the entries in those logs.

We are implementing Fail2Ban with a configuration to prevent SIP brute force attacks against our Asterisk PBXs.

#### **Installing Fail2Ban**

#aptitude install fail2ban #cd /etc/fail2ban/

#### **Configuring Fail2Ban**

#vi jail.conf

#### add after

[apache-overflows]

enabled = true
port = 2985,29443
filter = apache-overflows
logpath = /var/log/apache\*/\*error.log
maxretry = 2

#### the text below

[asterisk-iptables]

#### **VOIP Server**

```
maxretry = 3
bantime = 96400
```

#### then

```
#cd /etc/fail2ban/filter.d/
create a file asterisk.conf
#touch /etc/fail2ban/filter.d/asterisk.conf
```

#### And add the lines below in this files save and close it

```
#Fail2Ban configuration file
#
```

```
#
# $Revision: 250 $
#
```

#### [INCLUDES]

# Read common prefixes. If any customizations available -read them from

```
# common.local
#before = common.conf
```

#### [Definition]

```
# daemon = asterisk
```

```
# Option: failregex
```

- # Notes.: regex to match the password failures messages
  in the logfile. The
- # host must be matched by a group named "host".
  The tag "<HOST>" can
- # be used for standard IP/hostname matching and is only an alias for

```
(?:::f{4,6}:)?(?P<host>\S+)
```

```
# Values: TEXT
```

```
#
```

#

```
NOTICE.* <HOST> failed to authenticate as

`.*'$

NOTICE.* .*: No registration for peer `.*'

(from <HOST>)

NOTICE.* .*: Host <HOST> failed MD5

authentication for `.*' (.*)

VERBOSE.* logger.c: -- .*IP/<HOST>-.* Playing

`ss-noservice' (language `.*')
```

```
# Option: ignoreregex
```

```
# Notes.: regex to ignore. If this regex matches, the
    line is ignored.
# Values: TEXT
```

```
#
ignoreregex =
then restart fail2ban
```

```
#/etc/init.d/fail2ban restart
```

#### Also keep in mind

- Install a basic firewall to protect your ports and leave specific access to your server per IP.
- Access your FreePBX remotely using https. For this, you need to install certificates on Apache. In this tutorial, the Apache is using plain http.
- Protect your FreePBX folder using htaccess and if is possible from static IP.
- Don't use the default port 5060 for Asterisk.
- You can also extend your Asterisk to make calls to landlines and mobiles using trunks and outbound routes.

#### **STAVROS N. SHIAELES (PH.D)**

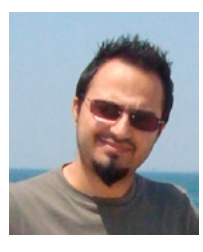

Is a member of the IEEE and the IEEE Computer Society. He received his MEng diploma in Electrical and Computer Engineering (DUTH) in 2007 and Ph.D in 2013. He has worked in various operating systems in IT and as a consultant for many companies. Currently he is a researcher in the area of Computer Security.

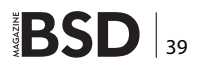

#### SECURITY

# Network Analysis On a Storage Area Network Using Wireshark

Wireshark, originally known as Ethereal, is probably the most famous open source packet sniffer and network analysis tool available.

#### What you will learn...

· How to use Wireshark in a SAN environment

his application supports about 1300 protocols through a vast number of filters. Functionalities such as traffic, protocol analysis, and packet dissector make it an extremely versatile tool for security experts, network engineers, and system administrators.

Wireshark can be used during a proactive analysis to identify potential network bottlenecks, to monitor "live" what is happening to data flow, and to decode packets in transit, displaying information in readable format. The tool can be installed on any computer connected to the network and equipped with a NIC card. Using specific API or libraries, such as WinPcap under Windows or libpcap for Unix, it enables data capture and allows analysis of packets travelling over the carrier. Commonly, Wireshark is used on Ethernet technology or Wireless networks, but it's also possible to use it for a SAN (*Storage Area Network*) to analyze FCP (*Fiber Channel Protocol*) over Optical Fiber Cables.

#### **The Storage Area Network Architecture**

SAN (*Storage Area Network*) is generally defined as a dedicated storage network using Fibre Channel technology to provide disk volumes on the target host.

The SAN environment can be designed to have a disk array directly attached to a host or through a SAN Switch (a SAN Network Director similar to the Ethernet Switch) in order to connect multiple hosts to a single array and enable Business Continuity and Disaster Recovery capabilities.

#### What you should know...

Basic security skills

Disks' capacities are presented as logical volumes called LUNs (Logic Unit Numbers). The provisioning is performed by connecting the Array, Switch and HBA (Host Bus Adapter, a fiber card adapter installed on the Host system) using two different operations called LUN Masking and Zoning (Figure 1).

With Zoning, we connect the ports of the devices, also called initiators, to be logically linked. While performing the LUN Masking, we present the LUN (disk capacity) to the target host.

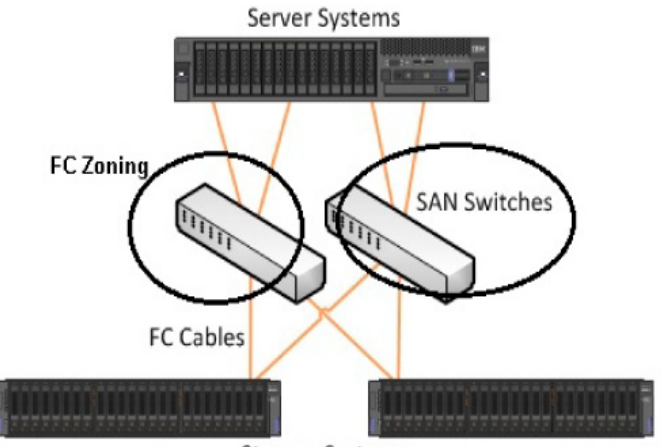

Storage Systems

Figure 1. Fiber Channel Zoning

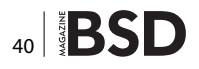

The SAN directors are accessible by Storage and Network Administrators via the Terminal Access Controller Access-Control System (TACACS) or the Remote Authentication Dial In User Service (RADIUS).

The main difference between NAS and SAN volume provisioning systems is the protocol used to provide storage capacity. NAS uses NFS or CIFS protocols, while SAN uses the FCP (Fiber Channel Protocol).

#### **Fiber Channel Protocol**

The FCP (Fibre Channel Protocol) is a transport protocol similar to TCP/IP, approved as ANSI standard around 1994. FCP mainly transports SCSI commands using the Optical Cable as a carrier (Figure 2).

This protocol was invented to enable higher performances and distance insensitivity, to facilitate the system boot from external devices and support enterprise storage flexibility and scalability.

#### **Fiber Channel Traffic Analysis**

Network analysis on a fiber channel is not the same as on the Ethernet. There's no equivalent promiscuous mode for nodes, so you can't listen to traffic moving through the network. To achieve traffic analysis, you have to tap into the network between the source and destination ports you wish to analyze. A dedicated hardware is necessary to "read" the packets and specific software to analyze the frames.

Some examples of external frame analyzers are: Xgig Protocol Analyzer Family from JDSU or LeCroy FC Protocol Analyzers.

FC frame analyzers are often accompanied by a dedicated TAP (*Traffic Access Point*) network hardware. This device is physically inserted into the network and when turned on, it copies all frames headed for a specific port to a specific TAP port. Using TAP hardware means that the frame analyzer can be plugged into the TAPped port and then removed without causing an interruption in the FC network flow. Of course, in order to initially install the TAP hardware, you have to interrupt the network flow.

Preferably, these devices should be permanently connected, because each time you insert and remove the analyzer, you interrupt the FC network flow. This may end up in serious repercussions for the system, such as Data Loss and Kernel Panic.

In some cases, this has been made easier by Vendors such as Cisco and Brocade, providing a *Switched Port Analyzer* (SPAN) feature, which copies most traffic going to a specific port to another switch port "called mirror port."

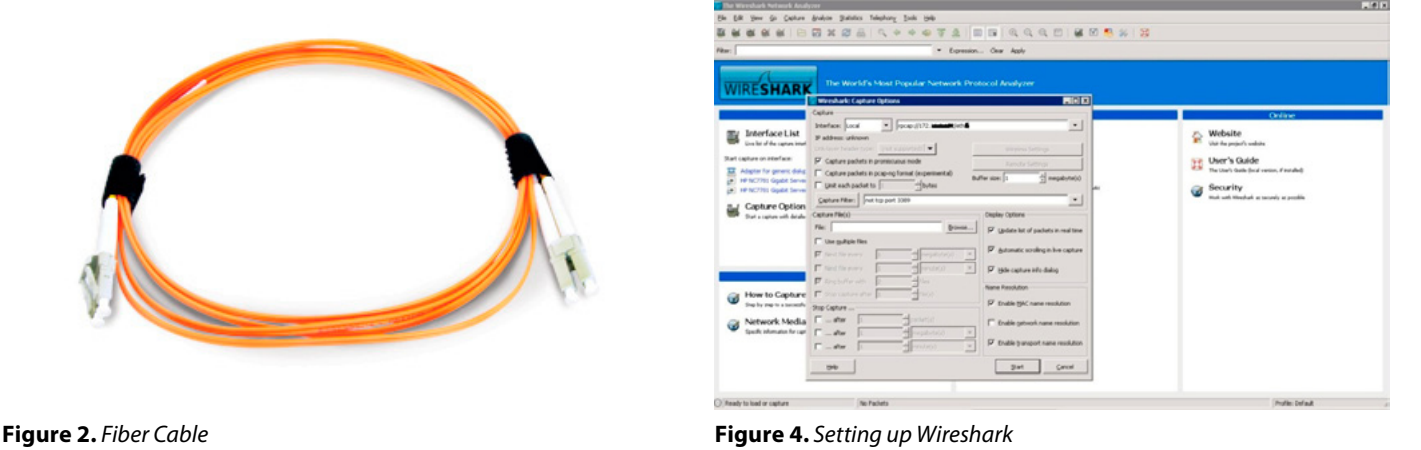

PAA Ethernet Fibre Channel Wireshark Application DISK TARGET HOST

Figure 3. Typical SPAN to PAA Configuration

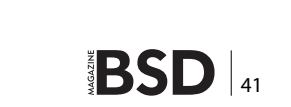

#### SECURITY

In that case, the frame analyzer or PAA (*Protocol Analyzer Adapter*) can be plugged into the SPAN switch port and the traffic flow can be analyzed. (Figure 3)

Cisco and Brocade provide native command line tools to allow local fiber channel control traffic passing through the local supervisors to be copied into a text file that is stored in a chosen location on the switch or redirected to an IP Address.

The default behavior is to store the output in a volatile storage area. This can later be copied to a remote server for analysis with Wireshark.

It is also possible to specify a remote IP address to send the data to, and Wireshark can be used to analyze the data in real time, as it's collected.

Cisco MDS Switches with the SanOS operating system provide an FC Analyzer command line called: *fcanalyzer* (portlogshow is the command line on brocade).

In order to configure the system to perform traffic analysis, we must configure the Switch in passive remote mode using the command line as follows:

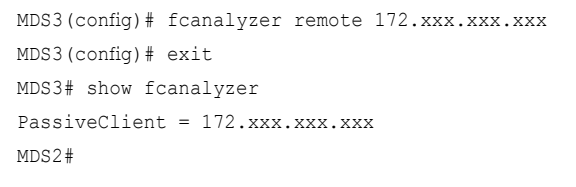

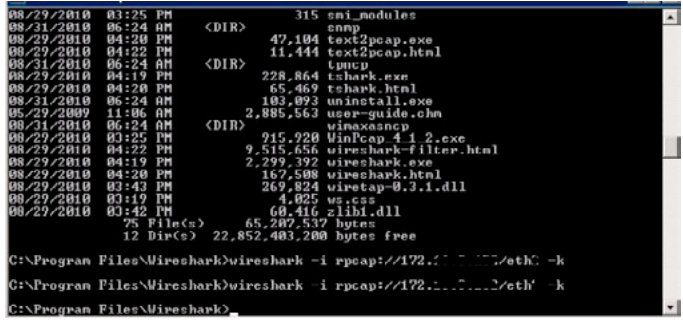

Figure 5. Remote Connection via Command Line Interface

| Transmit   | No Time                                                                                                    | Source                                                                                                    | Destination                                                                                              | Protocol Info                                                                                                    |
|------------|----------------------------------------------------------------------------------------------------|----------------------------------------------------------------------------------------------------|----------------------------------------------------------------------------------------------------|----------------------------------------------------------------------------------------------------|
| Trace      | 1 0.0000                                                                                                    | 00.00.00                                                                                                    | ff.ff.fe                                                                                                 | FC ELS FLOGI                                                                                                    |
|            | 2 0.0249                                                                                                    | 54 b8.00.00                                                                                                    | ff.ff.fc                                                                                                 | FC ELS PLOGI                                                                                                    |
|            | 3 0.0249                                                                                                    | 55 b8.00.00                                                                                                    | ff.ff.fd                                                                                                 | FC ELS SCR                                                                                                    |
|            | 4 0.0325                                                                                                    | 23 b8.00.00                                                                                                    | ff.ff.fc                                                                                                 | dNS RFT_ID                                                                                                    |
|            | 5 0.03520                                                                                                    | 53 b8.00.00                                                                                                    | ff.ff.fc                                                                                                 | dNS RFF_ID OUTPUT                                                                                                    |
|            | 6 0.0377                                                                                                    | 50 b8.00.00                                                                                                    | ff.ff.fc                                                                                                 | dNS RNN_ID                                                                                                    |
|            | 7 0.04421                                                                                                    | 83 b8.00.00                                                                                                    | ff.ff.fc                                                                                                 | dNS RSNN_NN DEGODED                                                                                                    |
|            | 8 0.0454                                                                                                    | 63 b8.00.00                                                                                                    | ff.ff.fc                                                                                                 | dNS GNN_FT - FC-GS                                                                                                    |
|            | 9 0.0470                                                                                                    | 24 68.00.00                                                                                                    | ff.ff.fc                                                                                                 | dNS GPN_ID                                                                                                    |
|            | 10 0.0482                                                                                                    | 73 b8.00.00                                                                                                    | b8.03.00                                                                                                 | FC ELS PLOGI                                                                                                    |
|            | 11 0.05913                                                                                                    | 25 b8.00.00                                                                                                    | b8.03.00                                                                                                 | FC ELS PRLI                                                                                                    |
|            | 12 0.0643                                                                                                    | 81 b8.00.00                                                                                                    | b8.03.00                                                                                                 | FCP SCSI: Inquiry LUN: 0x00                                                                                                    |
|            | 13 0.06494                                                                                                    | 17 b8.00.00                                                                                                    | b8.03.00                                                                                                 | FCP SCSI: Inquiry LUN: 0x00                                                                                                    |
|            | 14 0.0650                                                                                                    | 55 b8.00.00                                                                                                    | b8.03.00                                                                                                 | FCP SCSI: Inquiry LUN: 0x00                                                                                                    |
|            | 15 0.06514                                                                                                    | 44 b8.00.00                                                                                                    | b8.03.00                                                                                                 | FCP SCSI: Inquiry LUN: 0x00                                                                                                    |
|            | 16 0.0652                                                                                                    | 52 b8.00.00                                                                                                    | b8.03.00                                                                                                 | FCP SCSI: Report LUNS LUN: 0x                                                                                                    |
|            | 17 0.0653                                                                                                    | B0 b8.00.00                                                                                                    | b8.03.00                                                                                                 | FCP SCSI: Report LUNS LUN: 0x                                                                                                    |
| Response   | No True                                                                                                    | Source                                                                                                    | Contraction                                                                                              | Bustavid Inda                                                                                                    |
| Troopenioe | 1 0 0000                                                                                                    | 11.11.12                                                                                                    | 10.00.00                                                                                                 |                                                                                                    |
| Trace      | 2.0.00000                                                                                                    | 0 TT.TT.Te                                                                                                    | b8.00.00                                                                                                 | PC BLS ACC LACC)                                                                                                    |
|            | 3 0 00510                                                                                                    | 5 88 88 84                                                                                                    | b8 00 00                                                                                                 |                                                                                                    |
|            | 4 0 01070                                                                                                    | 66 66 64                                                                                                    | b8.00.00                                                                                                 | dut DC CT Accent                                                                                                    |
|            | 5.0.01333                                                                                                    | 7 88 88 80                                                                                                    | b8 00 00                                                                                                 | das pour accept                                                                                                    |
|            | 6 0.01966                                                                                                    | 5                                                                                                    | b8.00.00                                                                                                 | dus EC CT ACCENT                                                                                                    |
|            | 7.0.02088                                                                                                    | 5 99 99 90                                                                                                    | b8.00.00                                                                                                 | dus EC CT ACCENT                                                                                                    |
|            | 8 0.02245                                                                                                    | 5 ff.ff.fc                                                                                                    | b8,00,00                                                                                                 | dNS FC CT ACCEPT                                                                                                    |
|            | 9 0.02368                                                                                                    | 5 ff.ff.fc                                                                                                    | b8.00.00                                                                                                 | dNS FC.CT ACCEPT                                                                                                    |
|            |                                                                                                    |                                                                                                    | b.0 00 00                                                                                                | and an a same diseast                                                                                                    |
|            | 10 0.03396                                                                                                    | 1 b8.03.00                                                                                                    | 00.00.00                                                                                                 | FC ELS ACC (ACC)                                                                                                    |
|            | 10 0.03396                                                                                                    | 1 b8.03.00<br>7 b8.03.00                                                                                                    | b8.00.00                                                                                                 | FC ELS ACC (ACC)<br>FC ELS ACC (ACC)                                                                                                    |
|            | 10 0.03396<br>11 0.03882<br>12 0.03932                                                                                                   | 1 b8.03.00<br>7 b8.03.00<br>7 b8.03.00                                                                                                    | b8.00.00<br>b8.00.00                                                                                     | FC ELS ACC (ACC)<br>FC ELS ACC (ACC)<br>FCP FCP_DATA                                                                                                    |
|            | 10 0.03396<br>11 0.03882<br>12 0.03932<br>13 0.03932                                                                                     | 1 b8.03.00<br>7 b8.03.00<br>7 b8.03.00<br>8 b8.03.00                                                                                                   | b8.00.00<br>b8.00.00<br>b8.00.00                                                                         | FC ELS ACC (ACC)<br>FC ELS ACC (ACC)<br>FCP FCP_DATA<br>FCP SCSI: Response LUN: 0xffff (Go                                                                                                    |
|            | 10 0.03396<br>11 0.03892<br>12 0.03932<br>13 0.03932<br>14 0.03977                                                                       | 1 b8.03.00<br>7 b8.03.00<br>7 b8.03.00<br>8 b8.03.00<br>6 b8.03.00                                                                                     | b8.00.00<br>b8.00.00<br>b8.00.00<br>b8.00.00<br>b8.00.00                                                 | PC ELS ACC (ACC)<br>PC ELS ACC (ACC)<br>PCP PCP_DATA<br>PCP SCSI: Response LUN: 0xffff (Go<br>PCP PCP_DATA                                                                                             |
|            | 10 0.03396<br>11 0.03982<br>12 0.03932<br>13 0.03932<br>14 0.03977<br>15 0.03977                                                         | 1 b8.03.00<br>7 b8.03.00<br>7 b8.03.00<br>8 b8.03.00<br>6 b8.03.00<br>7 b8.03.00                                                                       | b8.00.00<br>b8.00.00<br>b8.00.00<br>b8.00.00<br>b8.00.00<br>b8.00.00                                     | PC ELS ACC (ACC)<br>PCP PCP DATA<br>PCP PCP_DATA<br>PCP SCSI: Response LUN: 0xffff (Go<br>PCP PCP_DATA<br>PCP SCSI: Response LUN: 0xffff (Go                                                           |
|            | 10 0.03396<br>11 0.03882<br>12 0.03932<br>13 0.03932<br>14 0.03977<br>15 0.03977<br>16 0.03997                                           | 1 b8.03.00<br>7 b8.03.00<br>7 b8.03.00<br>8 b8.03.00<br>6 b8.03.00<br>7 b8.03.00<br>5 b8.03.00                                                         | b8.00.00<br>b8.00.00<br>b8.00.00<br>b8.00.00<br>b8.00.00<br>b8.00.00<br>b8.00.00                         | PC BLS ACC (ACC)<br>PC BLS ACC (ACC)<br>PCP PCP_DATA<br>PCP SCSI: Response LUN: 0xffff (Go<br>PCP PCP_DATA<br>PCP SCSI: Response LUN: 0xffff (Go<br>PCP PCP_DATA                                       |
|            | 10 0.03996<br>11 0.03892<br>12 0.03932<br>14 0.03977<br>14 0.03977<br>15 0.03977<br>16 0.03987<br>17 0.03987                             | 1 b8.03.00<br>7 b8.03.00<br>9 b8.03.00<br>8 b8.03.00<br>6 b8.03.00<br>7 b8.03.00<br>5 b8.03.00<br>6 b8.03.00<br>6 b8.03.00                             | b8.00.00<br>b8.00.00<br>b8.00.00<br>b8.00.00<br>b8.00.00<br>b8.00.00<br>b8.00.00<br>b8.00.00             | PC BLS ACC (ACC)<br>PC BLS ACC (ACC)<br>PCP PCP_DATA<br>PCP SCSI: Response LUN: 0xffff (Go<br>PCP PCP_DATA<br>PCP SCSI: Response LUN: 0xffff (Go<br>PCP PCP_DATA<br>PCP SCSI: Response LUN: 0xffff (Go |
|            | 10 0.033%6<br>11 0.03892<br>12 0.03932<br>13 0.03932<br>14 0.03977<br>15 0.03977<br>15 0.03977<br>16 0.03977<br>17 0.03987<br>17 0.03987 | 1 b8.03.00<br>7 b8.03.00<br>7 b8.03.00<br>6 b8.03.00<br>6 b8.03.00<br>7 b8.03.00<br>5 b8.03.00<br>5 b8.03.00<br>6 b8.03.00<br>6 b8.03.00<br>3 b9.00.00 | b8.00.00<br>b8.00.00<br>b8.00.00<br>b8.00.00<br>b8.00.00<br>b8.00.00<br>b8.00.00<br>b8.00.00<br>b8.00.00 | PC ELS ACC (ACC)<br>FC ELS ACC (ACC)<br>FC ELS ACC (ACC)<br>FC FC FC FC FC FC FC FC FC FC FC FC FC F                                                                                                   |

Figure 6. Host Login Trace

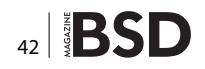

Next, we instruct Wireshark to connect to it remotely using the graphical interface (Figure 4). Or, we may try to connect it using the Wireshark CLI (Figure 5). Now, we are ready to start a new capture session and verify which type of raw data we can get out of the FC analyzer.

Wireshark can capture a huge amount of information, when installed between the disk array and the host machine. It could potentially intercept all the SCSI commands passing through these two devices. At the same time, it is possible to inspect what is happening at the switch level and use the data for troubleshooting and debugging purposes.

During a live capture session, we can monitor the Fabric behavior, the Zone-sets operations, or we can display which initiators and nodes are currently active and enabled.

It is possible to verify volumes presented to the hosts and potentially reverse engineer the entire SAN configuration.

If we can manage to identify all the Zoning and Masking setup and if the Switch is using features such as VSAN (Virtual SAN similar to VLAN in Ethernet Networks) or IVR (Inter-VSAN Routing), we can trace all the members' devices existing in all of the SAN area including all the SCSI command dialogs.

With the help of customized filters, it is possible to use Wireshark for troubleshooting purposes and display (for example, merge conflicts, Fabric Login status, Zoning failure, and so on). A good example is visible in Figure 6. We can see a live capture session with Wireshark tracing a Host Login event. It is possible to trace the entire "dialog" between the Host and the Remote Array through the Switches. There are two active windows in Wireshark:

- Transmit Trace
- Response Trace

The first one is tracing the FCP/SCSI transmission dialog and the second traces the responses.

In the first window, we can see LUNs (remote disks) are in "inquiry status" (seeking to log on to target host) and the FC initiator is attempting to initiate the FLOGI (a link service command that sets up a session between two participants' devices).

We can verify the positive response in the second window. The Login request is accepted and we can see the positive response. The trace window is now displaying that LUNs are reported in good status, hence available to be mounted on the target Host.

#### Conclusions

This article provides a quick overview of using Wireshark in a SAN environment. Although, network analyzers are powerful software and can be used to troubleshoot complicated issues, at the same time, they can be extremely dangerous when misused or activated through unauthorized access.

Sniffers are difficult to detect and can be applied almost anywhere within the network under analysis, which makes it one of the hackers' favorite tools.

We need to bear in mind that NO Firewalls or IDS are present in a SAN environment; thus it is not possible to filter traffic or identify intruders easily.

The Login of a "new" device in the fabric is never reported as a malicious activity and poorly monitored. Moreover a volume can be mounted and shared over multiple hosts and, in most cases, there is no event alert that traces the activity.

It's true that SAN protocol presents all the data at block level, but it is still possible to capture and dump, in a separate storage area, a large quantity of traffic to attempt file reconstructions later.

Using Wireshark to perform SAN network cartography may be a good starting point to perform further attacks. One may be able to use the information gathered to reconfigure Zoning and Masking, mount the target volume on a different Host, and gain access to stored data.

FCP is a protocol that does not provide encryption, thus all the data travelling is potentially exposed.

Remember to handle all the information gathered with Wireshark carefully in order to avoid data leakage. We should store all the captured files securely, possibly in encrypted volumes and never forget that sniffing is an illegal activity when performed without authorization.

#### **Appendix 1**

- http://www.cisco.com/en/US/docs/switches/datacenter/ mds9000/sw/4\_1/configuration/guides/cli\_4\_1/tsf.html
- http://en.wikipedia.org/wiki/Fibre\_Channel
- http://en.wikipedia.org/wiki/Fibre\_Channel\_Logins
- http://en.wikipedia.org/wiki/Fibre\_Channel\_zoning
- http://www.jdsu.com/en-us/Test-and-Measurement/ Products/a-z-product-list/Pages/xgig-protocol-analyzer-family-overview.aspx
- http://teledynelecroy.com/protocolanalyzer/protocolstandard.aspx?standardid=5
- http://www.brocade.com/products/all/switches/index.page
- http://www.cisco.com/en/US/products/hw/ps4159/ps4358/ products\_configuration\_example09186a008026eb55.shtml

#### SEMBIANTE MASSIMILIANO

M.S.c. Computer Security Employed at UBS Bank as an IT Security and Risk Specialist. Collaborating as a Research Engineer at R.I.F.E.C. (Research Institute of Forensic and E-Crimes) focusing on: New Virus, Malware Analysis and reverse, Digital Forensics, Sandbox bypass, Shellcoding, Testing Overflows and Exploitation, Code corruption, Testing unexpected behavior, Privilege Escalation, Cryptography, Cryptanalysis, Data infection analysis, new attack vectors, approaches including new tactics and strategies. Defeating protections, intrusion methodologies, polymorphic and intelligent masquerading. Antivirus adaptation and detection avoidance. Development of Tools and scripts. Web: www.rifec.com | Email: msembiante@rifec.com.

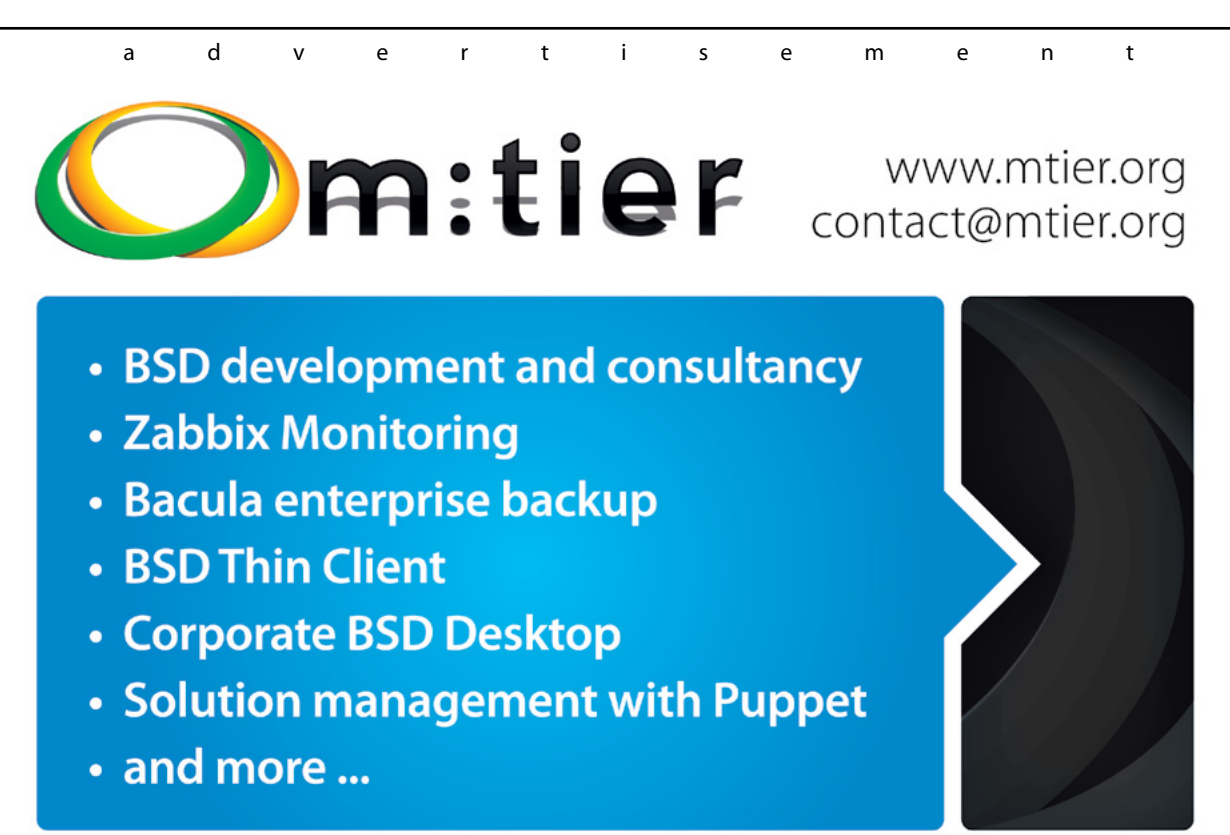

#### COLUMN

## With Every Business a Target for a Security Attack, are Organisations Finally Grasping the Security and Data Protection Nettle or is the Issue Still Being Kicked Into the Long Grass?

have just had a very busy week. Security flaws were found in a major IT system prior to launch which was duly taken offline and a more secure temporary solution implemented and rolled out in double guick time. Fortunately there was no business or data protection impact, and we even managed to score a pyrrhic victory by getting the vendor to admit that this issue was indeed an issue, and they have gone away to think about solving it. I suspect though that the offending piece of software will ultimately end up as abandon-ware as the cost of really fixing it properly will be so prohibitive that the vendor will be forced to pass the costs on to the customer base, making the project financially unsupportable. Sadly, it was only a matter of time. Our IT department had valiantly raised our heads above the parapet on many occasions about issues with this particular vendor, but due to internal politics it was decided to carry on regardless. Finally the penny dropped, and it looks like a more appropriate technical solution may be rolled out sometime in the future. One for instance that will have a decent API, something that the vendor in guestion refused to provide as it was not in their commercial interests. They would far prefer to supply a proprietary integration solution at a cost of tens if not hundreds of thousands.

While I am happy that this issue is now being addressed, it is by no means a victory. It wasn't until the weight of evidence was so overwhelming that the decision was taken, and so much pain could have been avoided if the professional opinion of IT had been respected in the first place. The problem comes back to the classic disconnect between IT and management – and the army of departments that want to live in their own little silo with technological autonomy. This is the danger when complex devices and systems are marketed in the same way as block box disposable consumer goods. Nobody wants to think about what goes on under the hood, and those that support and manage these systems are often regarded more as technicians than engineers.

In reality, the word engineer is derived from the Latin ingeniare ("to contrive, devise") and ingenium ("cleverness"). The word technician is a modern construct. To start with, there is a lot of professional jealousy - often on the part of formally qualified engineers - when IT adopts the word "engineer" rather than "technician". Woe betide the skilled programmer or developer who has not got a technical qualification to their name adopting the title "Software engineer". This professional snobbery extends through the management layers, often with the mantra "Paper qualifications good - experience alone bad". The most acclaimed and innovative piece of engineering in human history - the wheel - was invented at the latest between 6500 and 8500 years ago. There is no record of the inventor's gender, but I doubt if they had any professional or educational qualifications to their name.

No, the problem lies in the formalised, metricated, quantified, and qualified society we live in. There is no longer any creative space for the innovator, the idealist, the visionary or common sense unless of course they are willing to work within the strict confines of finance, regulation, management, censorship, or control. That is why whistleblowers and creatives are in such short supply. If you have the right position (i.e. one with clout), you can apparently defy the laws of the universe - but only for a short while until you are found out. Then the PR mantra of "Lessons learned" and a "One off incident" are wheeled out, unless of course the regulator or the justice system bites and then you are really in trouble. The Information Commissioner's Office (ICO) has fined the charity British Pregnancy Advice Service £200,000 for exposing personal data to a malicious hacker via their outsourced website. While I have a great deal of sympathy for the apparent injustice of a charity being fined for a data protection breach, the disconnect is obvious. The trustees placed their trust in a third party who had no real loyalty to the organisation other than to provide a website, and knowing the extreme financial pressures placed on charities and the public sector, there would have been a very tight budget. So no room for penetration testing, a code audit or probably even a decent specification that took into account the data protection risks in such a politically charged arena. The BPA management team will have a harsh lesson to learn on pushing the envelope. IT professionals have no such latitude. Systems are ruthless, almost psychotic in their level of un-forgivenesses. A full stop in a wrong place in a line of code, an unreliable piece of hardware or a badly written specification document can wreak havoc. Never mind deeper logical issues, system complexity, and the hundred and one other pressures that the poor "technician" has to deal with. Good IT people develop a sort of sixth sense over time – call it intuition or whatever – that alerts them to danger. I continually have my leg pulled by colleagues at work because all my servers are backed up daily and every so often I check that the backups are valid. I will not take risks unless I have a plan B and preferably a plan C and D as well. So I go home at night, put

my head on the pillow and sleep soundly. What gives me nightmares though is the disconnect between senior management and the technologists - especially where you have a department in the middle that demands their own 3rd party system - and get it. My IT sixth sense knows that the true cost of that system - fully supported, patched and maintained - will be way above the negotiated and signed contract that is eventually agreed upon. So we have IT by committee, built to a price with excellence and worse case - best practice tomorrow. And when the wheel comes off, IT will be will be the first port of call to support a system as after all we are only "technicians" and surely it can't be that complicated to fix. It is no wonder that in IT departments up and down the land, staff have major difficulty in resisting the urge to display banners above their desk that say "I told you so". Hopefully the

tide is changing. Organisations are beginning to understand. My engineer manager friend (who is convinced I am a technician) bemoans the lack of "engineers" and freely admits that this is due to lack of candidates willing to work for peanuts. Yes, the downward pressure on salaries is a short term problem, but the bigger long term problem is the cultural divide. Maybe if a few CEO's and CTO's sat down with their IT departments over a beer there would be less potential room for corporate embarrassment.

#### **ROB SOMERVILLE**

Rob Somerville has been passionate about technology since his early teens. A keen advocate of open systems since the mid-eighties, he has worked in many corporate sectors including finance, automotive, airlines, government and media in a variety of roles from technical support, system administrator, developer, systems integrator and IT manager. He has moved on from CP/M and nixie tubes but keeps a soldering iron handy just in case.

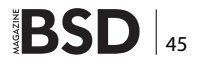

High Performance, High Density Servers for Data Center, Virtualization, & HPC

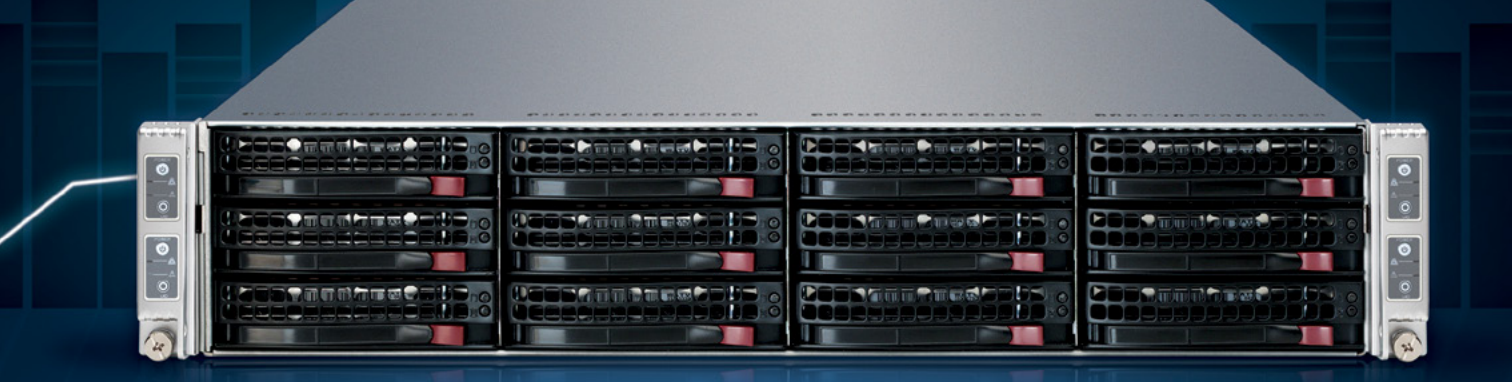

MODEL: iXR-22X4IB

15-2600

#### http://www.iXsystems.com/e5

#### **KEY FEATURES**

#### iXR-22X4IB

- Dual Intel® Xeon® Processors E5-2600 Family per node
- Intel<sup>®</sup> C600 series chipset
- Four server nodes in 2U of rack space
- Up to 256GB main memory per server node
- One Mellanox<sup>®</sup> ConnectX QDR 40Gbp/s Infiniband w/QSFP Connector per node
- 12 SAS/SATA drive bays, 3 per node
- Hardware RAID via LSI2108 controller
- Shared 1620W redundant high-efficiency Platinum level (91%+) power supplies

#### iXR-1204+10G

- Dual Intel<sup>®</sup> Xeon<sup>®</sup> Processors E5-2600 Family
- Intel<sup>®</sup> C600 series chipset
- Intel® X540 Dual-Port 10 Gigabit Ethernet Controllers

768GB

- Up to 16 Cores and 32 process threads
- Up to 768GB main memory
- Four SAS/SATA drive bays
- Onboard SATA RAID 0, 1, 5, and 10
- 700W high-efficiency redundant power supply with FC and PMBus (80%+ Gold Certified)

High-Density iXsystems Servers powered by the Intel<sup>®</sup> Xeon<sup>®</sup> Processor E5-2600 Family and Intel<sup>®</sup> C600 series chipset can pack up to 768GB of RAM into 1U of rack space or up to 8 processors - with up to 128 threads - in 2U.

On-board 10 Gigabit Ethernet and Infiniband for Greater Throughput in less Rack Space.

Servers from iXsystems based on the Intel® Xeon® Processor E5-2600 Family feature high-throughput connections on the motherboard, saving critical expansion space. The Intel® C600 Series chipset supports up to 384GB of RAM per processor, allowing performance in a single server to reach new heights. This ensures that you're not paying for more than you need to achieve the performance you want.

The iXR-1204 +10G features dual onboard 10GigE + dual onboard 1GigE network controllers, up to 768GB of RAM and dual Intel<sup>®</sup> Xeon<sup>®</sup> Processors E5-2600 Family, freeing up critical expansion card space for application-specific hardware. The uncompromised performance and flexibility of the iXR-1204 +10G makes it suitable for clustering, high-traffic webservers, virtualization, and cloud computing applications - anywhere you need the most resources available.

For even greater performance density, the iXR-22X4IB squeezes four server nodes into two units of rack space, each with dual Intel® Xeon® Processors E5-2600 Family, up to 256GB of RAM, and an on-board Mellanox® ConnectX QDR 40Gbp/s Infiniband w/QSFP Connector. The iXR-22X4IB is perfect for high-powered computing, virtualization, or business intelligence applications that require the computing power of the Intel® Xeon® Processor E5-2600 Family and the high throughput of Infiniband.

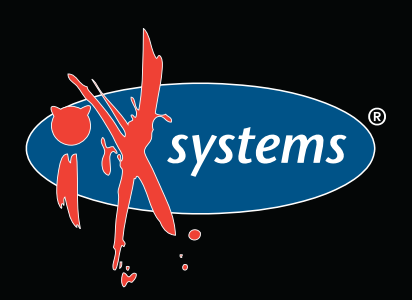

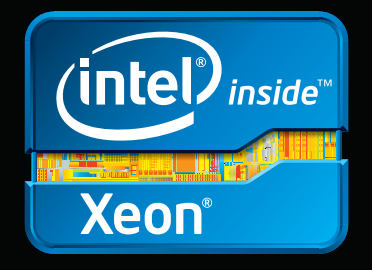

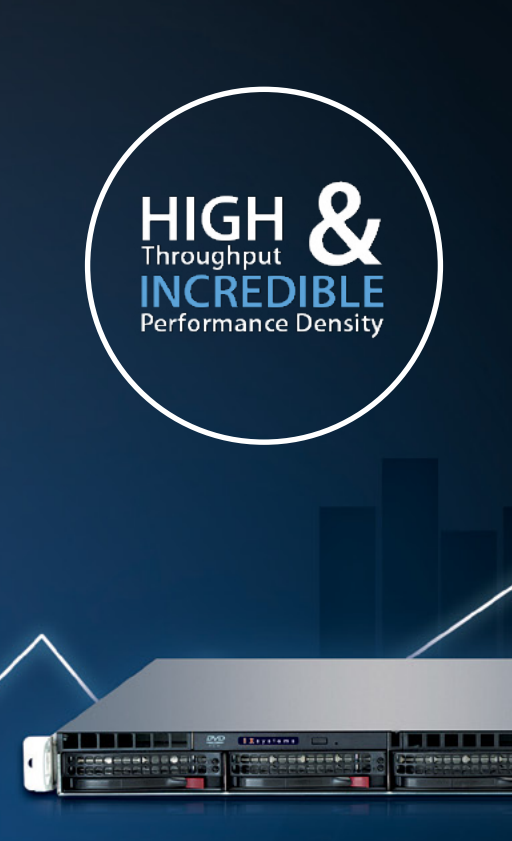

IXR-1204+10G: 10GbE On-Board

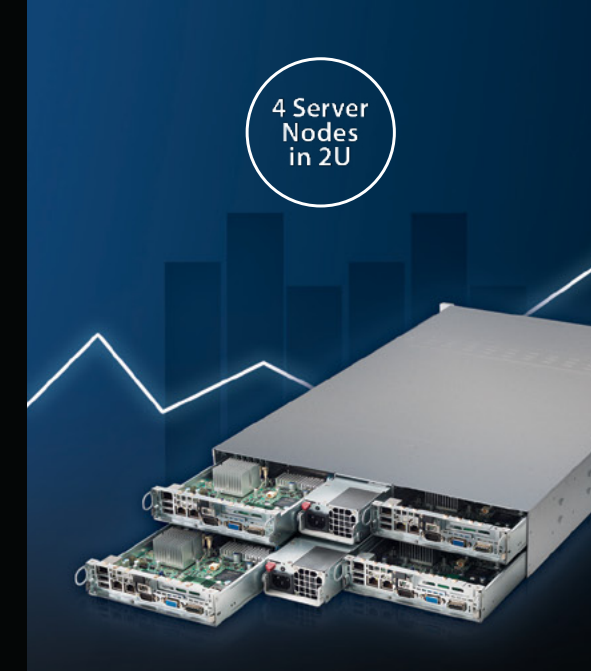

IXR-22X4IB

el, the Intel logo, and Xeon Inside are trademarks or registered trademarks of Intel Corporation in the U.S. and other countries

# Faster. Better. Reliable.

# Trusted by over 500 ISPs worldwide.

Hyper is the first multimedia cache fully developed in Brazil, by Taghos. With Hyper, ISPs can save on network bandwidth while increasing content-delivery speeds, resulting in end-customer satisfaction.

# Features:

- 24x7x365 always-on support
- Active monitoring
- Automatic updates
- Appliance or license
- Easy deployment
- Configuration and reports via web interface

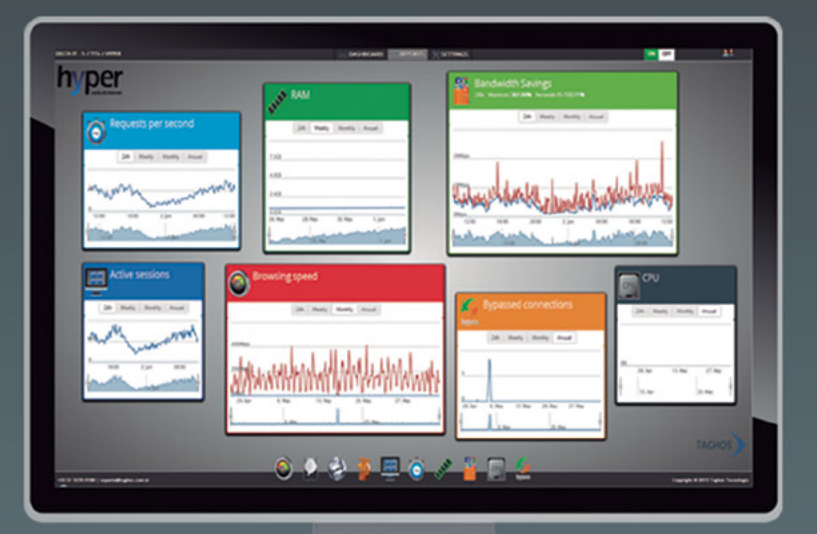

291

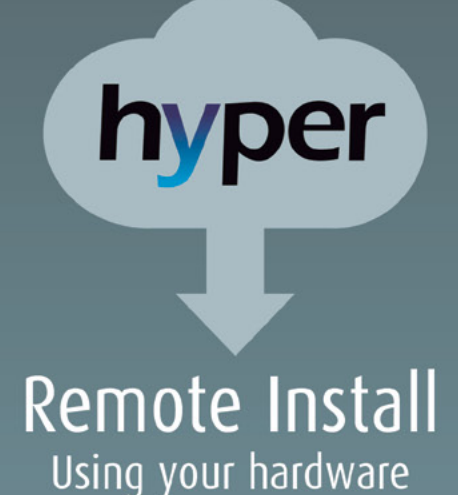

Model Traffic Cache RAM SSD Up to 15 Mbps T15 8 GB 1x 1 TB Up to 50 Mbps T50 8 GB 2x 1 TB Up to 100 Mbps 1x 160 GB T100 8 GB 2x 1 TB T150 Up to 150Mbps 16 GB 3x 2 TB 1x 160 GB Up to 300 Mbps T300 16 GB 5x 2 TB 1x 240 GB Up to 500 Mbps T500 32 GB 7x 2 TB 1x 480 GB Up to 1 Gbps 10x 1 TB T1000 64 GB 1x 480 GB Up to 2 Gbps T2000 96 GB 24x 1 TB 3x 480 GB Up to 3 Gbps 32x 1 TB 5x 480 GB T3000 128 GB

## Visit us at **www.taghos.com** and start saving bandwidth today!